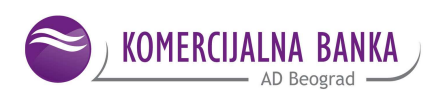

# Hal E-Bank PLATNI PROMET SA INOSTRANSTVOM

### -uputstvo za upotrebu-

Komercijalna banka AD Beograd Sektor objedinjenih kanala prodaje Odeljenje E-banke 01.04.2021.god.

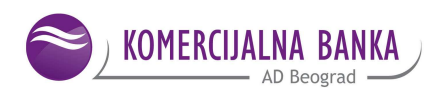

#### SADRŽAJ

| 1. | Uvid u stanje, promet, izvode i kursne liste                   | 3  |
|----|----------------------------------------------------------------|----|
| 2. | Priprema/Slanje naloga VP70/dostavljanje prateće dokumentacije | 6  |
| 3. | Dostavljanje rasporeda priliva                                 | 17 |
| 4. | Prodaja deviza-prenos sa deviznog na dinarski račun            | 20 |

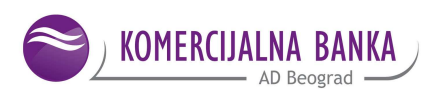

Hal E-Bank programsko rešenje omogućava sledeće usluge za platni promet prema inostranstvu :

- Uvid u stanje i promet po računu;
- Preuzimanje izvoda;
- Uvid u kursne liste Komercijalne banke AD Beograd;
- Plaćanje i prenose po tekućim i kapitalnim poslovima sa inostranstvom;
- Naplatu priliva po osnovu izvoza roba i usluga, nerobne naplate i transferi iz inostranstva u korist vašeg računa;
- Mogućnost svih plaćanja devizama u zemlji;
- Pripremu naloga za plaćanje (mogućnost valutacije naloga unapred) i dostavljanje isih (VP70);
- Dostavljanje prateće dokumentacije uz nalog (VP70)
- Pripremu naloga za prenos sa deviznog na dinarski račun i dostavljanje istih;
- Čuvanje pripremljenih naloga za plaćanje za veći broj upotreba (regularna ili pojedinačna mesečna plaćanja).

#### 1. UVID U STANJE, PROMET, IZVODE I KURSNE LISTE

Stanje računa može se videti klikom na **Pregled**, u levom meniju, a zatim na **Stanje** i biće ispisano poslednje preuzeto stanje po računu za platni promet sa inostranstvom (sl.1).

| e,     | AL E-Bank/Pe                   | rson   | al 15.3          | .1.20, Copyright © HALC                 | OM d.d. 1996-2010            |                                    |                     |                 |       |                  |         |     |
|--------|--------------------------------|--------|------------------|-----------------------------------------|------------------------------|------------------------------------|---------------------|-----------------|-------|------------------|---------|-----|
| Dato   | teka <u>P</u> rikaz <u>K</u> o | omunik | acija <u>A</u> l | lati P <u>o</u> moć                     |                              |                                    |                     |                 |       |                  |         |     |
| 50     | 8 @ (                          | 8   f  | 88 24            |                                         | 7 <b>8 3 8 3</b>             | Platni prom                        | et sa inostranstvom |                 | -     |                  |         |     |
| 6      | KOMERCUALNA<br>BANKA           | •      | TEST<br>TEST     | TEST                                    | MESEC 205-0                  | 070                                | 01.10.2012          | ▼ 31.10.2012    | •     |                  |         |     |
|        | Z                              |        | - Sta            | nje i promet na rač                     | unima                        |                                    |                     |                 | _     |                  |         |     |
|        | Priprema                       | (      | Oznaka v         | alute                                   |                              | Prezent                            | acija               |                 |       |                  |         |     |
|        | ¥∕<br>Slanje                   | 2      | za konve         | rziju:                                  |                              | <pre> <po po<br="">TEST</po></pre> | reskom broju>       |                 |       |                  |         | ×   |
|        | 60                             | Ban    | ka               | 011011011011011011011011011011011011011 | Br. računa                   | Valuta                             | Tekuće stanje   K   | (njigovodstveno | Tekuć | Broj   Tekuća od | obrenja | Bro |
|        | Pregled                        |        | 0                | KOMERCIJALNA BANKA AD E                 | 504309                       | USD                                | 0,00                | 0,00            | 0,00  | 0                | 0,00    |     |
| いた     | stanje                         |        | 6                | KOMERCIJALNA BANKA AD B                 | 3 50 <mark>4</mark> 309      | EUR                                | 35.943,16           | 0,00            | 0,00  | 0                | 0,00    |     |
| 圓      | izvodi                         |        | 0                | KOMERCIJALNA BANKA AD B                 | 8 021343                     | RSD                                | -1.214,77           | 0,00            | 0,00  | 0                | 0,00    |     |
|        | obaveštenja                    |        | 0                | KOMERCIJALNA BANKA AD B                 | 9 404311                     | RSD                                | -4.532.199,49       | 0,00            | 0,00  | 0                | 0,00    |     |
| 1      | kursne liste                   |        | 0                | KOMERCIJALNA BANKA AD B                 | 500300                       | EUR                                | 50.097,84           | 0,00            | 0,00  | 0                | 0,00    |     |
|        | doznake                        |        | 0                | KOMERCIJALNA BANKA AD B                 | 3 09631                      | CHF                                | 0,00                | 0,00            | 0,00  | 0                | 0,00    |     |
|        | potvrde SWIFT                  |        | 0                | KOMERCIJALNA BANKA AD B                 | 8 50330                      | EUR                                | 100.000,00          | 0,00            | 0,00  | 0                | 0,00    |     |
| é      |                                |        |                  |                                         | UKUPNO (CHF) ZA PB.          | CHF                                | 0,00                | 0,00            | 0,00  |                  | 0,00    |     |
|        | 6111                           |        |                  |                                         | UKUPNO (RSD) ZA P            | RSD                                | -4.533.414,26       | 0,00            | 0,00  |                  | 0,00    |     |
|        | Arhiva                         |        |                  |                                         | UKUPNO (EUR) ZA P            | EUR                                | 186.041,00          | 0,00            | 0,00  |                  | 0,00    |     |
|        | <b>:8</b>                      |        |                  |                                         | UKUPNO (USD) ZA P            | USD                                | 0,00                | 0,00            | 0,00  |                  | 0,00    |     |
|        |                                |        |                  |                                         |                              |                                    |                     |                 |       |                  |         |     |
|        |                                |        |                  |                                         |                              |                                    |                     |                 |       |                  |         |     |
|        |                                |        |                  |                                         |                              |                                    |                     |                 |       |                  |         |     |
|        |                                |        |                  |                                         |                              |                                    |                     |                 |       |                  |         |     |
|        |                                | <      |                  |                                         |                              |                                    |                     |                 |       |                  |         | >   |
|        |                                |        | Promet           | (Tapusti Fony, Otvori                   | Izvoz                        |                                    | Pregle              | d Štampaj       |       |                  |         |     |
| Waitir | a for file:///C:/Pr            | ogram  | %20File:         | s/Halcom/Personal%20E-Bank/D            | Datoteke/novosti 15-2-0-20/7 | .html                              | Br. ozn. zapisa:    | 1/11 Zbir: - /  | -     | 4.09.2012 15:45  |         | NUM |

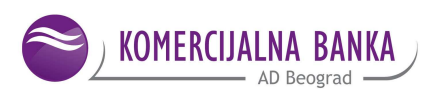

Promet se može videti u podmeniju **Pregled/Promet.** Promet za tekući dan je ružičaste boje, knjiženi promet (promet koji se nalazi na izvodima) u korist je plave boje, a na teret crvene boje (sl.2).

| IAL E-Bank/Per | sonal 15.3.1.20, C      | opyright (        | © HALCOM d.d.   | 1996-2010  |                                                                                                    |                |                                                                                                    |                     |                        |
|----------------|-------------------------|-------------------|-----------------|------------|----------------------------------------------------------------------------------------------------|----------------|----------------------------------------------------------------------------------------------------|---------------------|------------------------|
|                |                         | nu<br>mari umbili | × 1             | - 1 - 1 1  | In the second second second second second second second second second second second second second second second |                |                                                                                                    |                     |                        |
| ·   🖴   🕮   😂  |                         | 20 25             | & V             | 3 8 3      | Platni promet sa ini                                                                                            | ostranstvom    | -                                                                                                    |                     |                        |
|                | ▼ TEST                  |                   | [               | 205-00     | 70                                                                                                    |                | •                                                                                                    |                     |                        |
| KOMERCUALNA    | IESI IESI               |                   | l.              | TEST       |                                                                                                    |                |                                                                                                    |                     |                        |
| BANNA          |                         |                   |                 | MESEC      | ± ∃  01.10.                                                                                                    | 2012           | 31.10.2012                                                                                                    |                     |                        |
| 2              | 💵 Promet                |                   |                 |            |                                                                                                    |                |                                                                                                    |                     |                        |
| Priprema       | Br. ozn. zapisa: 0/123  |                   |                 |            |                                                                                                    |                |                                                                                                    |                     | Q Traž                 |
| Ø              | ZUII. • /•<br>Pr. mõuma | 1 Maluta          | Datum kojiženja | Datum rad  | I Impering teret I                                                                                              | Imon u koriet  | Iznos odbijeno (drugo                                                                                                    | Maria               | Komentar korienika/Sur |
| Slanje 🗧       | En racuna               | FUD               | 1c 10 2012      | 16 10 2012 | 19 762.00                                                                                                    | 12HUS U KUIISU | 12nos oubijeno/urugo                                                                                                    |                     | EA 000707/CM           |
| 63             | 504000                  | EUD               | 16 10 2012      | 10.10.2012 | 2,720,20                                                                                                    |                |                                                                                                    | EXWIENINGED CHIDU   | AD 000001              |
|                | 504303                  | CUD               | 16.10.2012      | 16.10.2012 | 0,700,00                                                                                                    |                |                                                                                                    | EDIECI AND CAMDIN   | OTD 00000102 EA 022    |
| Pregled        | 504309                  | EUB               | 09 10 2012      | 09 10 2012 | 21 191 54                                                                                                    |                |                                                                                                    | FRIESLAND CAMPIN    | 112/439/2012/0TP.8     |
| stanie         | 504309                  | FUB               | 11 10 2012      | 11 10 2012 | 47 267 42                                                                                                    |                |                                                                                                    | FRIESLAND CAMPIN    | 112/446/2012//INV/0    |
| ordingo        | 504309                  | FUB               | 16 10 2012      | 16 10 2012 | 20,499,66                                                                                                    |                |                                                                                                    | FRIESLAND CAMPIN    | 112/460/2012/0TP-8     |
| promet         | 504309                  | EUB               | 11 10 2012      | 11 10 2012 | 10,000,00                                                                                                    |                |                                                                                                    | GEBBLIDEB WOEBL     | 112/362/2012/INV 42    |
| izvodi         | 504309                  | FUB               | 09 10 2012      | 09 10 2012 | 3 687 84                                                                                                    |                |                                                                                                    | J BALLEB GMBH CO KG | 112/514/2012/EA 801    |
|                | 504309                  | FUB               | 11 10 2012      | 11 10 2012 | 34 000 00                                                                                                    |                |                                                                                                    | KASEBEI CHAMPIGN    | 112/423/2012/INV 90    |
| obaveštenja    | 021343                  | BSD               | 16.10.2012      | 16.10.2012 |                                                                                                    | 2,929,25       |                                                                                                    | KOMERCIJALNA BAN    | FA-1010013321          |
| kursne liste   | 404311                  | BSD               | 16 10 2012      | 16 10 2012 |                                                                                                    | 1 326 400 01   |                                                                                                    | KOMEBCIJALNA BAN    | EA-5067073 EA-50670    |
| 1 1            | 404311                  | RSD               | 16,10,2012      | 16,10,2012 |                                                                                                    | 67.095.60      |                                                                                                    | KOMERCIJALNA BAN    | FA-AR-206639           |
| doznake        | 404311                  | BSD               | 16.10.2012      | 16.10.2012 |                                                                                                    | 2,960,339,20   |                                                                                                    | KOMERCIJALNA BAN    | FI-000717/SM           |
| potvrde SWIFT  | 021343                  | BSD               | 09.10.2012      | 09.10.2012 |                                                                                                    | 2,303,00       |                                                                                                    | KOMERCIJALNA BAN    | FA-20129024            |
|                | 021343                  | RSD               | 09.10.2012      | 09.10.2012 | 2,303.00                                                                                                    |                |                                                                                                    | KOMERCIJALNA BAN    | /ZADU@ENJE NAKN        |
| datoteine      | 404311                  | RSD               | 09.10.2012      | 09.10.2012 |                                                                                                    | 422.995,25     |                                                                                                    | KOMERCIJALNA BAN    | FA -801255             |
| instrumot      | 404311                  | RSD               | 09.10.2012      | 09.10.2012 |                                                                                                    | 114,700.00     |                                                                                                    | KOMERCIJALNA BAN    | FA-20129024            |
|                | 404311                  | RSD               | 09.10.2012      | 09.10.2012 |                                                                                                    | 2,430,669,64   |                                                                                                    | KOMERCIJALNA BAN    | OTP-86978230-FA-933    |
| m              | 404311                  | RSD               | 09.10.2012      | 09.10.2012 |                                                                                                    | 6.142.933,99   |                                                                                                    | KOMERCIJALNA BAN    | FA -1489419 FA - 149   |
| Addition       | 404311                  | RSD               | 10.10.2012      | 10.10.2012 |                                                                                                    | 3.893.000.00   |                                                                                                    | KOMERCIJALNA BAN    | FA-90099406 FA-9009    |
| Annva          | 404311                  | RSD               | 10.10.2012      | 10.10.2012 |                                                                                                    | 1.145.000,00   |                                                                                                    | KOMERCIJALNA BAN    | FA-6154                |
| ĬŬ             | 404311                  | RSD               | 10.10.2012      | 10.10.2012 |                                                                                                    | 1.145.000,00   |                                                                                                    | KOMERCIJALNA BAN    | FA-420436              |
| Info           | 404311                  | RSD               | 11.10.2012      | 11.10.2012 |                                                                                                    | 568,750,00     |                                                                                                    | KOMERCIJALNA BAN    | OTP-86981626-86981     |
| CONTRACT OF A  | 404311                  | RSD               | 11.10.2012      | 11.10.2012 |                                                                                                    | 482.836,90     |                                                                                                    | KOMERCIJALNA BAN    | FA-AR-092831           |
|                | 404311                  | RSD               | 11.10.2012      | 11.10.2012 |                                                                                                    | 4.807.919.03   |                                                                                                    | KOMERCIJALNA BAN    | OTP-86981626-86981     |
|                | 404311                  | RSD               | 12.10.2012      | 12.10.2012 |                                                                                                    | 199.408,00     |                                                                                                    | KOMERCIJALNA BAN    | FA-1200187             |
|                | 404311                  | RSD               | 12.10.2012      | 12.10.2012 |                                                                                                    | 566.500,00     |                                                                                                    | KOMERCIJALNA BAN    | FA-5065965             |
|                | 404311                  | RSD               | 12.10.2012      | 12.10.2012 |                                                                                                    | 1.133.000,00   |                                                                                                    | KOMERCIJALNA BAN    | FA-000706/SM           |
|                | 404311                  | RSD               | 12.10.2012      | 12.10.2012 |                                                                                                    | 2.379.300,00   |                                                                                                    | KOMERCIJALNA BAN    | FA-000706/SM           |
|                | 021343                  | RSD               | 15.10.2012      | 15.10.2012 |                                                                                                    | 600,00         |                                                                                                    | KOMERCIJALNA BAN    | PASS 007434593         |
|                | 021343                  | RSD               | 15.10.2012      | 15.10.2012 |                                                                                                    | 600,00         |                                                                                                    | KOMERCIJALNA BAN    | AKONTACIJA PAS-009     |
|                | 021343                  | RSD               | 15.10.2012      | 15.10.2012 | 600,00                                                                                                    |                |                                                                                                    | KOMERCIJALNA BAN    | ZADU@ENJE NAKN         |
|                | 021343                  | RSD               | 15.10.2012      | 15.10.2012 | 600,00                                                                                                    |                |                                                                                                    | KOMERCIJALNA BAN    | ZADU®ENJE NAKN         |
|                | 404311                  | RSD               | 15.10.2012      | 15.10.2012 |                                                                                                    | 37,98          |                                                                                                    | KOMERCIJALNA BAN    | AR-092951              |
|                | 404311                  | RSD               | 15.10.2012      | 15.10.2012 |                                                                                                    | 416.643,23     |                                                                                                    | KOMERCIJALNA BAN    | AR-092951              |
|                | 404311                  | RSD               | 15.10.2012      | 15.10.2012 |                                                                                                    | 194.608,86     |                                                                                                    | KUMERCIJALNA BAN    | PASS 007434593         |
|                | Otvori —                | Izvoz             |                 |            |                                                                                                    | Pregled        | Stampaj Drudo -                                                                                                    |                     |                        |
|                | No. of Concession, Name | -200729028 F /    |                 |            |                                                                                                    | A SACABLY      | STATES OF A STATE OF A STATE OF A |                     |                        |

sl.2

Uobičajeno je da su ispisani podaci za tekući mesec, a to se može promeniti tako što se ispod naziva i broja računa odabere vremenski period za koji je potrebno da se ispišu podaci -<u>dan</u>, mesec, sedmica ili podesi (sl.3)

| 🐸 HAL E-Bank/Pe                            | rsonal 15.3.1.20, Copyright © HALCOM d.c      | I. 1996- <u>2</u> 010                                                      |                    |
|--------------------------------------------|-----------------------------------------------|----------------------------------------------------------------------------|--------------------|
| <u>D</u> atoteka <u>P</u> rikaz <u>K</u> o | munikacija <u>A</u> lati P <u>o</u> moć       |                                                                            |                    |
| 1 🕹 📾 😂                                    | 6   111   12   13   13   14   17   1          | 👔 🗑 🔀 Platni promet sa inostranstvom 🔽                                     |                    |
|                                            | ▼ TEST<br>TEST TEST                           | © 205-0070<br>TEST                                                         |                    |
| BANKA                                      |                                               | PODESI 🗾 🛨 01.12.2006 💌 30.12.2012 💌                                       |                    |
|                                            | 👫 Promet                                      | DAN<br>SEDMICA                                                             |                    |
| Priprema                                   | Br. ozn. zapisa: 0/79                         | MESEC                                                                      | Q Traži            |
| A.                                         | Zuii7*<br>Br. računa △ Valuta Datum knjiženja | Datum zaduže Iznos na teret Iznos u korist Iznos odbijeno/drugo Naziv Kome | ntar korisnika/Svr |
|                                            | ,,,                                           |                                                                            |                    |

sl.3

Izvodi po računu se vide klikom na **Pregled**, a zatim na **izvodi.** Da bi sve stavke izvoda bile vidljive, označiti jednim klikom traženi izvod, a zatim kliknuti na **Pregled** u donjem meniju (sl.4).

Duplim klikom na traženi izvod, otvara se samo zaglavlje izvoda sa ukupnim iznosom i brojem zaduženja u korist i na teret (sl.4).

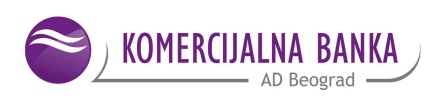

| HAL F-Bank/Per<br>oteka Prikaz Ko | r <mark>sonal 1</mark><br>munkacija | 5.3.1.20<br>Alati P | , Copyrig | ht © HALCOM    | d.d. 1996     | 2010         |              |                  |       |               |            |         |              |       |     |
|-----------------------------------|-------------------------------------|---------------------|-----------|----------------|---------------|--------------|--------------|------------------|-------|---------------|------------|---------|--------------|-------|-----|
| · 🖪 📖 🗧                           | e   88                              | 24 6                | 000 12    | • <b>*</b>   7 |               | 8 2          | Platni prome | t sa inostranstv | om    |               | •          |         |              |       |     |
|                                   | TE:                                 | ST<br>ST TEST       |           |                | 6             | 205-<br>TEST |              |                  |       |               | •          |         |              |       |     |
| BANKA                             |                                     |                     |           |                | MESEC         |              | • ÷          | 01.10.2012       | - 31  | .10.2012      | -          |         |              |       |     |
| B                                 | <u></u>                             | zvodi               |           |                |               |              |              |                  |       |               |            |         |              |       |     |
|                                   | Br. ozn.<br>Zbir /                  | zapisa: 1/4         | 158       |                |               |              |              |                  |       |               |            |         |              |       |     |
| Ø                                 | L.D                                 | Br. r               | aĉuna     | Valuta         | Br. izvod     | a            |              | Datum izvoda     | × [   |               |            |         |              |       |     |
| Slanje                            | a .                                 | 0213                | 143       | RSD            | 056           |              |              | 16.10.2012       |       |               |            |         |              |       |     |
|                                   | 御夢園                                 | 404                 | 11        | RSD            | 188           |              |              | 16.10.2012       |       |               |            |         |              |       |     |
| Fregled                           | 4                                   | 504                 | 09        | EUR            | 190           |              |              | 16:10:2012       |       |               |            |         |              |       |     |
| o stanje                          | Qu Da                               | 021.                | 43        | HSD @ Izvor    | l u inostran  | oi valuti    |              | 16.10.2012       |       |               |            |         | 2 🗙          |       |     |
| promet                            | All the Tr                          | 504                 | กร        | FUB            |               |              |              |                  |       |               |            |         |              |       |     |
| izvodi                            |                                     | 404                 | 11        | RSD            |               |              |              |                  |       | ld            | 111111111  | SGFPD   | UDC8         |       |     |
| 🕅 obaveštenja                     |                                     | 5003                | 00        | EUR            |               |              |              |                  |       | Pripremljen   | 17.10.20   | 12-00:1 | 2.22         |       |     |
| kursne liste                      |                                     | 504                 | 109       | EUR            |               |              |              |                  |       | Preuzet       | 17.10.20   | 12-08:4 | 2.49         |       |     |
| o doznake                         |                                     | 404                 | 81        | RSD            | Račun:        | 205-00       |              |                  |       | TEST          |            |         |              |       |     |
| potvrde SWIFT                     |                                     | 504                 | 09        | EUR            | IBAN:         |              |              |                  |       | TEST          |            |         |              | _     |     |
|                                   |                                     | 404                 | 00        | RSD            | Podračun:     | 504309       |              | _                |       | TEST          |            | _       |              |       |     |
|                                   |                                     | 021                 | 43        | BSD            | Valuta:       | EUR          |              |                  |       |               |            |         |              |       |     |
|                                   |                                     | 404                 | 11        | RSD            | Matični broj: | 111111111    |              |                  |       |               |            |         |              |       |     |
| 000                               |                                     | 504                 | 09        | EUR            | ture imade:   | 16 10 201    | 2            |                  | De    | tum protinod  | nog izvodo |         |              |       |     |
|                                   |                                     | 0213                | 143       | RSD            | Br itwoda:    | 10.10.201    | 2            |                  | Da    | aum pretriou  | nug izvuda | ų       |              |       |     |
| ŝ                                 |                                     | 4043                | 81        | RSD            | DI. IZTOUR.   | 150          |              |                  |       |               |            |         |              |       |     |
|                                   |                                     | 5043                | 109       | EUR S          | taro stanje:  |              | 42.99        | 2,02             |       |               |            |         |              |       |     |
|                                   |                                     | 4043                | 811       | RSD Zbirni p   | odaci prome   | :ta          |              |                  |       |               |            |         |              |       |     |
|                                   |                                     | 404                 | 09        | PCD            |               |              | na           | teret            |       |               |            |         | u konst      |       |     |
|                                   |                                     | 504                 | 09        | EUR            | Iznos:        |              | 42.99        | 2,02             |       | Izno          | S:         |         | 39.401,22    |       |     |
|                                   |                                     | 404                 | 811       | RSD            | u dinarima:   |              |              | 0,00             | Pron  | net u dinarim | a: [       |         | 0,00         |       |     |
|                                   |                                     | 504                 | 09        | EUR Br         | zaduzenja:    |              | L            | 3                |       | Br. udubren)  | ct.        |         | 3            |       |     |
|                                   |                                     | 404                 | 11        | RSD            | lovo stanje:  |              | 39.40        | 1,22             |       |               |            |         |              |       |     |
|                                   |                                     | 504                 | 09        | EUR            |               |              |              | <u> </u>         |       |               |            | _       |              | -     |     |
|                                   |                                     | 4043                | 811       | RSD            |               |              |              |                  |       |               | 6          |         | obr. ver.    | 4     |     |
|                                   |                                     | 504                 | 09        | EUR            |               |              |              |                  |       |               | Sta        | mpaj    | Iziaz        |       |     |
|                                   | 00.000                              | 404.                | 11        | HSD            |               |              |              |                  |       |               |            |         | 30           |       | _   |
|                                   | UT                                  | YUII                | 12002     |                |               |              |              |                  | _     |               |            | _       | 083          | 1     |     |
| emljen                            |                                     |                     |           |                |               |              |              | ir. ozn. zapisa: | 1/458 | Zbir: - /-    |            |         | 17.10.2012 0 | 08:57 | NUM |

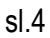

U opciji **Pregled/Kursne** liste, duplim klikom na traženu kursnu listu otvara se **Ispis kursne liste** za taj dan. Isto se dobije ako se jednom klikne na traženu kursnu listu, a onda klikne na **Pregled** u podmeniju na dnu ekrana (sl.5).

| 😑 HAL E-Bank/Pe    | rsonal 15.3.1.20, C       | opyright © HALCOM d.     | d. 1996-20 | 010              |                          |         |            |          |                 |       | × |
|--------------------|---------------------------|--------------------------|------------|------------------|--------------------------|---------|------------|----------|-----------------|-------|---|
| Datoteka Brikaz Ko | munikacija Alati Pomo     | ć                        | 1-10       |                  |                          |         |            |          |                 |       |   |
|                    | 3   20   28   18   16   1 | 19 5 8 Y 1               | 3 8        | S Pla            | ni promet sa inostranstv | om      |            | -        |                 |       |   |
|                    | TEST TEST                 |                          | 9          | 205-0070<br>TEST |                          |         |            | •        |                 |       |   |
| EANKA              |                           |                          | MESEC      |                  | • ÷ 01.10.2012           | -       | 31.10.2012 | <u> </u> |                 |       |   |
| 8                  | 📕 Kursne lis              | te                       |            |                  |                          |         |            |          |                 |       |   |
| Priprema           | Br. kursne liste ban      | Datum važenja 🕥          |            |                  |                          |         |            |          |                 |       |   |
| 1<br>Plania        | 198                       | 15.10.2012               |            |                  |                          |         |            |          |                 |       |   |
| ana ne             | 197                       | 14.10.2012<br>13.10.2012 |            |                  |                          |         |            |          |                 |       |   |
| Pregled            | 197                       | 12.10.2012               |            |                  |                          |         |            |          |                 |       |   |
| So starie          | 195                       | 10.10.2012               |            |                  |                          |         |            |          |                 |       |   |
| Di promet          | 194                       | 09.10.2012               |            |                  |                          |         |            |          |                 |       |   |
| 🚊 izvodi           | 192                       | 07.10.2012               |            |                  |                          |         |            |          |                 |       |   |
| 🖾 obaveštenja      | 192                       | 05.10.2012               |            |                  |                          |         |            |          |                 |       |   |
| 🔽 kunne liste      | 191                       | 04.10.2012               |            |                  |                          |         |            |          |                 |       |   |
| doznake            | 109                       | 02 10 2012               |            |                  |                          |         |            |          |                 |       | - |
| potvrde SWIFT      | 188                       | 01.10.2012               |            |                  |                          |         |            |          |                 |       |   |
| C datoteke         |                           |                          |            |                  |                          |         |            |          |                 |       |   |
| (ge romenan        |                           |                          |            |                  |                          |         |            |          |                 |       |   |
| 100                |                           |                          |            |                  |                          |         |            |          |                 |       |   |
| Arhiva<br>28       |                           |                          |            |                  |                          |         |            |          |                 |       |   |
| Info               |                           |                          |            |                  |                          |         |            |          |                 |       |   |
|                    |                           |                          |            |                  |                          |         |            |          |                 |       |   |
|                    |                           |                          |            |                  |                          |         |            |          |                 |       |   |
|                    |                           |                          |            |                  |                          |         |            |          |                 |       |   |
|                    |                           |                          |            |                  |                          |         |            |          |                 |       |   |
|                    |                           |                          |            |                  |                          |         |            |          |                 |       |   |
|                    |                           |                          |            |                  |                          |         |            |          |                 |       |   |
|                    |                           |                          |            |                  |                          |         |            |          |                 |       |   |
|                    |                           |                          |            |                  |                          |         |            |          |                 |       |   |
|                    |                           | Izvoz                    |            |                  | Pi                       | egled   | Ŝtampaj    |          |                 |       | ł |
| Done               | 10                        |                          |            |                  | Br. ozn. zapis           | a: 1/16 | Zbir: - /- |          | 17.10.2012 08:5 | 7 NUM |   |
|                    |                           |                          |            |                  |                          |         |            |          |                 |       |   |

sl.5

Štampa svih dokumenta može se izvršiti tako što se označi željeni dokument i klikne na polje **Štampaj** u donjem meniju (sl.6).

|   |        |       |                                |         | · · · · · · |
|---|--------|-------|--------------------------------|---------|-------------|
|   | Otvori | Izvoz | Pregled                        | Štampaj |             |
| _ |        |       | Br. ozn. zapisa: 1/2 Zbir: - / | -       |             |

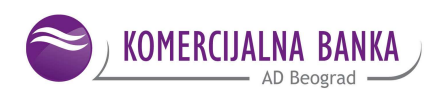

#### 2. PRIPREMA/SLANJE NALOGA VP70/DOSTAVLJANJE PRATĆE DOKUMENTACIJE

Nakon izbora deviznog računa, nalog se unosi tako što se u meniju sa leve strane klikne na **Priprema**, zatim na **Nalozi** i u meniju na dnu ekrana na **Unesi** (sl.7).

| HAL E-Bank/P      | ersonal 1            | 5.3.1. | 20, Copy | right                                                                                                    | D HALCO | DM d.d. | 1996-2 | 010           |            |                 |            |          |         |                |           | (  | - 🗆 🔀 |
|-------------------|----------------------|--------|----------|----------------------------------------------------------------------------------------------------|---------|---------|--------|---------------|------------|-----------------|------------|----------|---------|----------------|-----------|----|-------|
| Datoteka Brikaz I | ≤omunikacija         | Alati  | Pomoć    |                                                                                                    |         |         |        |               |            |                 |            |          |         |                |           |    |       |
| 1 3 3             | 88                   | 魯      | 5 3      | 國                                                                                                    | er V    |         | 3 8    | 23            | Platni p   | romet sa inostr | anstvom    |          | -       |                |           |    |       |
|                   | <b>→</b> ₩           | ST TES | ят       |                                                                                                    |         | T       | 0      | 205-0<br>TEST | 070        |                 |            |          | -       |                |           |    |       |
| BANKA             |                      |        |          |                                                                                                    |         | T.      | MESEC  |               | -          | 101.10.20       | 12 -       | 31.10.20 | 2 -     |                |           |    |       |
| 8                 | 100                  | Valog  | za pla   | ićanje                                                                                                    | e prem  | ia inos | strans | tvu           |            |                 |            |          |         |                |           |    |       |
| Priprema          | Br. ozn<br>Zbir: - / | zapisa | 0/0      |                                                                                                    |         |         |        |               |            |                 |            |          |         |                |           | Q  | Traži |
| C prepori         | Datum z              | adu    | U koris  | a de la composición de la composición de la composicinde la composición de la composición de la composición de la compos |         |         |        | 1             | la         | mos Valuta      | 1 :        | Svrha    | Status  | Datum kreiranj | a         |    |       |
| L statistika      |                      |        |          |                                                                                                    |         |         |        |               |            |                 |            |          |         |                |           |    |       |
| 💓 paketi          |                      |        |          |                                                                                                    |         |         |        |               |            |                 |            |          |         |                |           |    |       |
| Cdatotelite       |                      |        |          |                                                                                                    |         |         |        |               |            |                 |            |          |         |                |           |    |       |
| Controllari       |                      |        |          |                                                                                                    |         |         |        |               |            |                 |            |          |         |                |           |    |       |
| -7                |                      |        |          |                                                                                                    |         |         |        |               |            |                 |            |          |         |                |           |    |       |
| Slanje            |                      |        |          |                                                                                                    |         |         |        |               |            |                 |            |          |         |                |           |    |       |
| 65                |                      |        |          |                                                                                                    |         |         |        |               |            |                 |            |          |         |                |           |    |       |
| Pregled           |                      |        |          |                                                                                                    |         |         |        |               |            |                 |            |          |         |                |           |    |       |
| Arhiva            |                      |        |          |                                                                                                    |         |         |        |               |            |                 |            |          |         |                |           |    |       |
| \$B               |                      |        |          |                                                                                                    |         |         |        |               |            |                 |            |          |         |                |           |    |       |
| into              |                      |        |          |                                                                                                    |         |         |        |               |            |                 |            |          |         |                |           |    |       |
|                   |                      |        |          |                                                                                                    |         |         |        |               |            |                 |            |          |         |                |           |    |       |
|                   |                      |        |          |                                                                                                    |         |         |        |               |            |                 |            |          |         |                |           |    |       |
|                   |                      |        |          |                                                                                                    |         |         |        |               |            |                 |            |          |         |                |           |    |       |
|                   |                      |        |          |                                                                                                    |         |         |        |               |            |                 |            |          |         |                |           |    |       |
|                   |                      |        |          |                                                                                                    |         |         |        |               |            |                 |            |          |         |                |           |    |       |
|                   |                      |        |          |                                                                                                    |         |         |        |               |            |                 |            |          |         |                |           |    |       |
|                   |                      |        |          |                                                                                                    |         |         |        |               |            |                 |            |          |         |                |           |    |       |
|                   | 0                    | vori   | (U/Iz)vi | oz 🔺                                                                                                    |         | Potpić  | i 064  | jućaj         | Unesi      | i na            | Progled    | Stampaj  | Drugo 🔺 |                |           |    |       |
| Pripremljen       | -0                   |        |          |                                                                                                    |         |         |        | Br            | . ozn. zap | isa: 0/0        | Zbir: - /- |          |         | 23.05.20       | 012 11:48 | NU | M     |

sl.7

Otvara se Nalog VP70 (sl.8):

| 🖲 Nalog za pla                           | aćanje prema inostranstvu - VP 70 |                                                                                     |
|------------------------------------------|-----------------------------------|-------------------------------------------------------------------------------------|
|                                          |                                   | Status:<br>Id: 1000005SFNR4GENN<br>Pripremijen: 18.05.2012-15:05.11<br>Primijen:    |
| Nalogodavac<br>Broj računa:<br>Podračun: | 205-0070                          | Podaci o doznaci<br>Valuta / Iznos:                                                 |
| Naziv:<br>Adresa:<br>Mesto:              | TEST<br>TEST<br>TEST              | Valuta pokrića:  Podaci o troškovima                                                |
| Primalac<br>Broj računa:                 | ?                                 | Nosilac troškova: SHA / Deljeni troškovi 💽<br>Svrha plaćanja ( podaci za primaoca ) |
| Adresa:<br>Mesto:<br>Država:             |                                   |                                                                                     |
| Banka primaoc<br>Swift BIC:              | a<br>?                            | Posrednička banka<br>Swift BIC:                                                     |
| Naziv:<br>Adresa:<br>Mesto:<br>Bankid:   |                                   | Naziv.<br>Adresa:<br>Mesto                                                          |
| Država:<br>Komentar:                     |                                   | Država:                                                                             |
| Pripremio:                               | Potpisao:                         | Štampaj Potvrdi Izlaz                                                               |

sl.8

Prvo se unosi Primalac sredstava. Unos primaoca može se uraditi preko **Imenika korisnika i njihovih računa** ili unosom podataka na samu formu naloga. Preporuka je da se Primalac unosi preko **Imenika** (prvi način) kako bi podaci ostali zapamćeni i izbegao ponovni unos podataka ovog primaoca.

Za unos preko Imenika kliknuti na ? pored Primaoca, čime se otvara Imenik (sl.9):

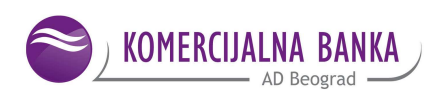

| 👪 Imenik                                                                                        |                          |                                                        |                                                                     |
|-------------------------------------------------------------------------------------------------|--------------------------|--------------------------------------------------------|---------------------------------------------------------------------|
| 1. Imenik poslovnih partnera                                                                    | i njihovih računa        |                                                        | Izbor                                                               |
| Naziv poslovnog partnera:<br>Račun poslovnog partnera:<br>Poreski broj posl. partnera:<br>Naziv | r njihovih računa<br>Pre | ltraga prema početku naziva 🔽                          | Novi posl. partner<br>Izmeni posl. partnera<br>Briši posl. partnera |
| Račun(i) poslovnog partnera                                                                     |                          |                                                        |                                                                     |
| Br. računa: 0<br>Br. računa                                                                     | Napomene                 | Detalji o banci u kojoj je<br>otvoren odabrani račun : | Dodaj račun<br>Izmeni odabrani račun<br>Briši odabrani račun        |
| Dodatne mogućnosti imenika                                                                      |                          | Izaberi                                                | Zatvori                                                             |

sl.9

Podaci o Primaocu unose se na isti način kao i kod unosa Primaoca za Platni promet u zemlji. U polje **Naziv poslovnog partnera** unosi se naziv Primaoca i bira se opcija **Novi posl. partner**. Otvara se novi ekran u koji se unose ostali relevantni podaci o Primaocu (adresa i mesto). Poreski broj se ne unosi a država se bira iz padajućeg menija (sl.10).

| 🖽 Imenik                                                                                                    |                                                                                                    |                   |
|----------------------------------------------------------------------------------------------------|----------------------------------------------------------------------------------------------------|-------------------|
| <ol> <li>Imenik poslovnih partne</li> <li>Poslovni partner i rač</li> </ol>                                                                                                    | ra i njihovih računa<br>Sun                                                                                                    | Izbo<br>DODAVANJE |
| 2. Poslovni partner i rač<br>Poslovni partner<br>Naziv<br>Adresa<br>Mesto<br>Poreski broj<br>Država<br>Napomena uz<br>poslovnog partnera<br>© Domaći račun<br>© Strani račun<br>Napos | PRIMER<br>PRIMER<br>PRIMER<br>PRIMER<br>SVAJCARSKA<br>SVAJCARSKA<br>SVAJCARSKA<br>SVAJCARSKA<br>SVEDSKA<br>TADŽIKISTAN<br>TAJZANJA<br>TADZANJA<br>TOGO<br>TOKELAU<br>TOGO<br>TOKELAU<br>TONGA<br>TRINIDAD I TOBAGO<br>TUNIS<br>TUNIS<br>TUNIS<br>TUNIS TAIKOS OSTRVA |                   |
|                                                                                                    |                                                                                                    | Potvrdi Opozovi   |

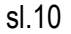

Sledeće što treba uneti je broj računa Primaoca. *U polje Br. računa unosi se <u>ceo IBAN bez razmaka i</u> <u>crtica</u> (cifre i slova), a zatim čekirati Strani račun čime se aktiviraju dodatna polja vezana za banku Primaoca. U polje Swift BIC banke unosi se Swift banke Primaoca, a zatim se popunjavaju mesto i država Banke - adresa je opciono polje, dok se polje Id. Banke ne popunjava (sl.11).* 

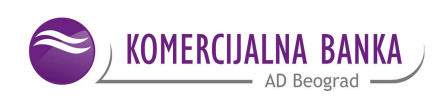

| 🖽 Imenik                                 |                                         |                       |
|------------------------------------------|-----------------------------------------|-----------------------|
| 1. Imenik poslovnih<br>2. Poslovni partn | partnera i njihovih rač<br>er i račun   | una Izbo<br>DODAVANJE |
| 2. I Oslovni puru                        |                                         | DODAVAINE             |
|                                          |                                         |                       |
| Poslovni partner                         |                                         |                       |
| Naziv                                    | PRIMER                                  |                       |
| Adresa                                   | PRIMER                                  |                       |
| Mesto                                    | LOZANA                                  |                       |
| Poreski broj                             |                                         |                       |
| Država                                   | ŠVAJCARSKA                              | -                     |
| Napomena uz<br>poslovnog partnera        |                                         |                       |
|                                          | Br. računa                              |                       |
| 🔿 Domaći račun                           | CH810023323311                          | 1529701M              |
| Strani račun                             | Model                                   | Poziv                 |
|                                          | Napomene uz račun<br>poslovnog partnera |                       |
| Banka poslovnog<br>partnera:             | Swift BIC banke:                        | UBSWCH2H80A           |
|                                          | Naziv banke:                            | UBS                   |
|                                          | Adresa banke:                           | BAZEL                 |
|                                          | Mesto banke:                            | BAZEL                 |
|                                          | ld. Banke:                              |                       |
|                                          | Država Banke:                           | ŚVAJCARSKA            |
| Dod                                      | aj banku u imenik banaka                | Potvrdi Opozovi       |

sl.11

Nakon unetih podataka, odabrati opciju Potvrdi.

Aplikacija zatim vraća na prethodnu stranu gde se mogu videti podaci vezani za račun i izborom opcije **Izaberi**, podaci se prenose u aktivni nalog (sl.12).

| 😫 Imenik                     |                     |                               |                        |
|------------------------------|---------------------|-------------------------------|------------------------|
| 1. Imenik poslovnih partnera | a i njihovih računa |                               | Izbo                   |
| N                            |                     | Pretraga prema početku naziva | <u></u>                |
| Naziv poslovnog parmera.     |                     |                               | Novi posl. partner     |
| Račun poslovnog partnera:    | I                   |                               | Izmeni posl. partnera  |
| Poreski broj posl. partnera: | 1                   |                               | Briši posl. partnera   |
| Naziv                        | Mesto               | Poreski broj                  |                        |
|                              | LOZANA              |                               |                        |
|                              |                     |                               |                        |
|                              |                     |                               |                        |
|                              |                     |                               |                        |
|                              |                     |                               |                        |
|                              |                     |                               |                        |
| Račun(i) poslovnog partnera  | a                   |                               |                        |
| Br. računa: 1                |                     | Detalji o banci u kojoj je    |                        |
| Br. računa                   | Napomene            | otvoren odabrani račun :      | Dodaj račun            |
| CH81 0023 3233 1152 970      |                     |                               | Izmeni odabrani račun  |
|                              |                     |                               | Briši odabrani račun   |
|                              |                     |                               | Differ oddbrarn rabbin |
| 1                            |                     |                               |                        |
|                              |                     |                               |                        |
| Dodatne mogućnosti imenika   |                     | Izaberi                       | Zatvori                |

sl.12

Ukoliko ne želite da zapamtite podatke o Primaocu, onda njegove podatke i podatke o njegovoj banci uneti direktno u Nalog.

U polje **Valuta** unosi se oznaka valute na koju glasi faktura. Valuta se bira iz padajućeg menija koji se automatski otvara (sl.13).

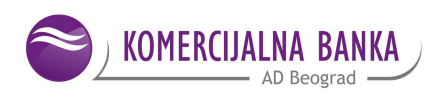

| Podaci o doznaci       |      |     |                          |  |  |
|------------------------|------|-----|--------------------------|--|--|
|                        |      |     |                          |  |  |
| Valuta / Iznos:        |      | -   |                          |  |  |
|                        |      | -   |                          |  |  |
| Da                     | RSD  |     | 23.05.2012               |  |  |
| Vali                   | AUD  |     | -                        |  |  |
| Podaci o troškovin     | BAM  |     |                          |  |  |
| Nosila                 | BGL  | _   | SHA / Deljeni troškovi 🗾 |  |  |
|                        | CAD  |     |                          |  |  |
| Svrha plaćanja ( p     | CHF  |     | imaoca )                 |  |  |
|                        | сzк  |     |                          |  |  |
|                        | DKK  |     |                          |  |  |
|                        | EUR  | -   |                          |  |  |
|                        | _    | _   |                          |  |  |
|                        |      |     |                          |  |  |
| Posrednička banka      | 1    |     |                          |  |  |
| Swift BIC:             |      |     | ?                        |  |  |
| Naziv:                 |      |     |                          |  |  |
| Adresa:                |      |     |                          |  |  |
| Mesto:                 |      |     |                          |  |  |
| Država:                |      |     |                          |  |  |
|                        |      |     | Obr. ver. 7              |  |  |
|                        | Štam | paj | Potvrdi Izlaz            |  |  |
| 🔹 🕶 🚽 Stranal od 2 🕨 🍽 |      |     |                          |  |  |
|                        |      | e١  | 13                       |  |  |

U polje **Iznos** unosi iznos na koji glasi faktura koju koju je potrebno platiti, paziti da, ukoliko u iznosu ima i zarez koristiti zarez, sa slovne tastature, pored slova *M*, a ne tačku na numeričkom delu tastature.

Datum valute ostaje tekući, a u polju **Valuta pokrića** unosi se valuta koja je na računu tako što se iz padajućeg menija bira odgovarajuća valuta - kao kod Valute plaćanja (sl.14).

| Podaci o doznaci               |            |       |                                       |
|--------------------------------|------------|-------|---------------------------------------|
| Valuta / Iznos: 📃 💌            |            | _     |                                       |
| Datum valute:                  | 23.05      | 201   | 12 🗘 🕇                                |
| Valuta pokrića:                |            | •     |                                       |
| Podaci o troškovima            |            | •     |                                       |
| Nosilac troškova:              | RSD        |       | eni troškovi 🛛 💌                      |
|                                | AUD        |       |                                       |
| Svrha plačanja ( podaci za pri | BAM        |       |                                       |
|                                | BGL        | _     |                                       |
|                                | CAD        |       |                                       |
|                                | CHF        |       |                                       |
|                                | CZK        |       |                                       |
| Posrednička banka              | DKK<br>EUR | •     |                                       |
| Swift BIC:                     | _          | _     | · · · · · · · · · · · · · · · · · · · |
| Naziv:                         |            |       |                                       |
| Adresa:                        |            |       |                                       |
| Mesto:                         |            |       |                                       |
| Država:                        |            | _     | <u> </u>                              |
|                                |            |       | Obr. ver. 7                           |
| Štampaj                        | P          | otvro | di Izlaz                              |
| ů -                            | 4          | St    | ranai od 2 🕨 🍽                        |
| sl.                            | 14         |       |                                       |

Ako se plaćanje radi preko otkupa deviza (bez obzira da li je otkupuljen ceo ili samo deo ukupnog iznosa naloga), onda za valutu pokrića izabrati dinar – RSD.

Kada se unese valuta plaćanja, iznos i valuta pokrića, neophodno je izabrati Podračun. Ukoliko se pokuša uneti podračun, pre unosa bilo koje od tri navedene stavke, sistem prijavljuje grešku (sl.15) sledeće sadržine:

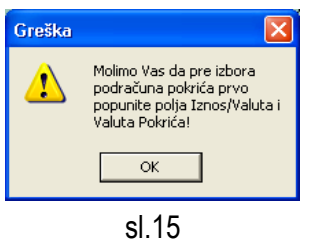

Kada se klikne na **ben** pored polja Podračun, otvara se nova maska **Odabir računa pokrića** (sl.16). Klikom na obeleženi red, otvoriće se lista podračuna koji se mogu izabrati:

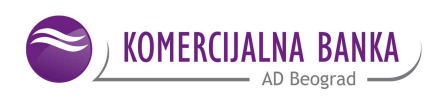

| Odab                 | ir računa pokrića                                                                                                    | X                            |
|----------------------|----------------------------------------------------------------------------------------------------|------------------------------|
| 1:<br>2:<br>3:<br>4: | ■<br>500300 EUR - Dev računi drugih preduzeća-dev sred ostvarena izvozom robe i usluga<br>500305 EUR - Dev računi drugih preduzeća-dev sred ostvarena po ostalim osnovima<br>500304 EUR - Dev računi drugih preduzeća-dev sred ostvarena po rozialim osnovima<br>500300 RSD - Dev računi drugih preduzeća-dev sred ostvarena izvozom robe i usluga<br>500304 RSD - Dev računi drugih preduzeća-dev sred ostvarena izvozom robe i usluga<br>50034 RSD - Dev računi drugih pred-sred ostvarena kor kredu zavomi rinos.<br>404311 RSD - Dinarska sred drug, pred. za plaćanje doznakom, ček. i inkas.<br>201343 RSD - Prožavnjar za nakradu od drugih preduzeća za plaćanje u devizama | Iznos:                       |
| 5:<br>6:<br>7:<br>8: |                                                                                                    | Iznos:                       |
| 9:<br>10:            |                                                                                                    | Iznos:                       |
| hale                 | Ukupan iznos u odabran<br>bant                                                                                                    | oj valuti:<br>PotvrdiOpozovi |

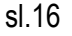

U slučaju plaćanja iz otkupa najčešće je to podračun **404311**, dok je u slučaju plaćanja u devizama potrebno odabrati podračun na kojem se nalaze raspoloživa sredstva - ovaj podračun se može pronaći i u delu aplikacije Stanje (sl.17).

|           | KOMERCIJALNA     | ▼ TEST<br>TEST | TEST                    | 6          | 205-0070<br>TEST                                                                    |                |                 | •     |           |                  |
|-----------|------------------|----------------|-------------------------|------------|-------------------------------------------------------------------------------------|----------------|-----------------|-------|-----------|------------------|
|           | BANKA            |                |                         | MESEC      | v -                                                                                 | 01.10.2012     | ▼ 31.10.2012    | (     | Podračuni |                  |
|           | e                | 🛸 Sta          | anje i promet na račun  | ima        |                                                                                     |                |                 | /     |           |                  |
|           | Priprema         | Oznaka         | valute                  |            | Prezer                                                                              | ntacija        |                 |       |           |                  |
|           | Ø                | za konv        | erziju:                 |            | <po p<="" th=""><th>oreskom broju&gt;</th><th></th><th></th><th></th><th></th></po> | oreskom broju> |                 |       |           |                  |
|           | Slanje           |                |                         |            | TEST                                                                                |                |                 |       |           |                  |
|           | 69               | Banka          |                         | Br. računa | Valuta                                                                              | Tekuće stanje  | Knjigovodstveno | Tekuć | Broj      | Tekuća odobrenja |
|           | Pregled          | <u></u>        | KOMERCIJALNA BANKA AD B | 504309     |                                                                                     |                |                 |       |           |                  |
| 50<br>88  | stanje           | 0              | KOMERCIJALNA BANKA AD B | 504309     | EUR                                                                                 | 35.943,16      | 0,00            | 0,00  | 0         | 0,00             |
| 圓         | promet<br>izvodi | 0              | KOMERCIJALNA BANKA AD B | 021343     | RSD                                                                                 | -1.214,77      | 0,00            | 0,00  | 0         | 0,00             |
| 9         | obaveštenja      | 0              | KOMERCIJALNA BANKA AD B | 404311     | RSD                                                                                 | -4.532.199,49  | 0,00            | 0,00  | 0         | 0,00             |
| <u> M</u> | kursne liste     | 0              | KOMERCIJALNA BANKA AD B | 500300     | EUR                                                                                 | 50.097,84      | 0,00            | 0,00  | 0         | 0,00             |
|           | doznake          | 0              | KOMERCIJALNA BANKA AD B | 09631      | CHF                                                                                 | 0,00           | 0,00            | 0,00  | 0         | 0,00             |
| ~         | potvrde SWIFT    | 0              | KOMERCIJALNA BANKA AD B | 50330      | EUR                                                                                 | 100.000,00     | 0,00            | 0,00  | 0         | 0,00             |
|           |                  |                |                         |            | sl.17                                                                               |                |                 |       |           |                  |

Može se izabrati više podračuna sa kojih se vrši plaćanje. Kada se izabere prvi podračun, u polje Iznos prepisaće se ukupni iznos naveden na samom nalogu. Ako se plaća sa više podračuna, upisuju se ručno odgovarajući iznosi koji se plaćaju sa određenog podračuna. Kad su uneti podračun/podračuni, izabere se opcija **Potvrdi**, koja se nalazi na dnu ekrana.

U **Podacima o troškovima** potrebno je izabrati ko snosi troškove izvršenja VP70 naloga. Opcije u ponudi su:

- SHA/Deljeni troškovi, vi plaćate troškove u zemlji a Korisnik u inostranstvu
- **OUR/Naši troškovi**, vi plaćate sve troškove i u zemlji i u inostranstvu
- BEN/Troškovi partnera, sve troškove plaća Korisnik

Polje Svrha plaćanja je obavezno polje i tu se navodi broj fakture koju je potrebno platiti.

Podaci u polju Posrednička banka nisu obavezni.

Nakon unete svrhe plaćanja, prelazi se na drugu stranu (sl.18) naloga odabirom opcije:

| Pripremio: | Potpisao: | Štampaj    | Potvrdi | Izlaz    |
|------------|-----------|------------|---------|----------|
|            |           | <u>i</u> + | Strana1 | od 2 🕞 🍽 |
|            | 1.40      |            |         |          |

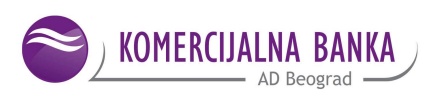

**Ref. banke za naplatu** i **Način plaćanja** ne treba menjati. **Ref. primaoca** je polje u koje se unosi neka oznaka koja će služiti isključivo za internu evidenciju. Ovo polje nije obavezno.

U **Podacima za statistiku** unosi se šifru osnova. Odabirom opcije 1 otvara se šifarnik u kojem se bira odgovarajuća šifra.

| Nalog za plačanje prema inosti<br>Za šifru osnova 112, iznos, broj i<br>Banka će posebno statistički info<br>navedeno. | anstvu - VP 70<br>godina profakture/fakture su obavezna polja. Sta<br>rmisati NBS o naplati/plaćanju koje ne sadrže<br>Priprem<br>Prim                                                                                                    | atus: [ <u>PRIPREMLJ</u><br>Id: <u>1000046K01</u><br>Iljen: <u>22.03.2021-</u><br>Iljen: [ | ? ×<br>EN<br>B1MQ4V0<br>11:03.46 |
|----------------------------------------------------------------------------------------------------|----------------------------------------------------------------------------------------------------|--------------------------------------------------------------------------------------------|----------------------------------|
| Ref. platioca:<br>Ref. banke za naplatu: 1 - DOZN/<br>Način plaćanja: 1 - PLACA<br>Podaci za statistiku                | KE, KREDITNA PISMA I CEKOVI                                                                                                    |                                                                                            |                                  |
| Sifra Broj<br>Br. osnova (pro)fakture                                                                                  | Godina Opis transakcije<br>(pro)fakture Opis svrhe plaćanja ( podaci za                                                                                                    | i banku )                                                                                  | Iznos (+/-)                      |
| 1 112 012345678901234                                                                                                  | 56789(2021 PLAČANJE UVOZA ROBE                                                                                                    |                                                                                            | 16,00                            |
|                                                                                                    | 101 SMANJENJE DEPOZITA STRANIH BANAKA I DR. FI<br>102 SMANJENJE DEPOZITA STRANIH LICA<br>103 PRENOS SA DIN. I DEV. RAČUNA NEREZIDENATA<br>104 SMANJENJE OROČENIH DEPOZITA NEREZIDENAT<br>105 SMANJENJE KRATKOROČNIH DEPOZITA NEREZIDENAT<br>109 NEIZVRŠ. ISPL. PO NAPLATAMA IZ INO. KAD NISU<br>109 NEIZVRŠ. ISPL. PO NAPLATAMA IZ INO. KAD NISU<br>110 KAMATE ZA ULGOROČNE KREDITE<br>111 ZPLACANJE UVOZA ROBE<br>113 ČEKOVI DOSTAVLJ. NA NAPL. U INO. I KORIŠĆ. PO<br>118 KRATKOROČNI OROČENI BANKARSKI DEPOZITI<br>119 SUBORDINIRANI KREDITI DATI INOSTRANSTVU<br>120 SUBORDINIRANI KREDITI DATI INOSTRANSTVU<br>120 SUBORDINIRANI KREDITI DATI INOSTRANSTVU<br>120 SUBORDINIRANI KREDITI DATI INOSTRANSTVU<br>120 SUBORDINIRANI KREDITI DATI INOSTRANSTVU<br>120 SUBORDINIRANI KREDITI DATI INOSTRANSTVU<br>120 SUBORDINIRANI KREDITI DATI INOSTRANSTVU<br>120 SUBORDINIRANI KREDITI DATI INOSTRANSTVU<br>120 SUBORDINIRANI KREDITI DATI INOSTRANSTVU<br>120 SUBORDINIRANI KREDITI DATI INOSTRANSTVU<br>120 SUBORDINIRANI KREDITI DATI INOSTRANSTVU | brenja:                                                                                    | Obr. ver. 11                     |
|                                                                                                    | IZZ@bank Dpozovi                                                                                                    | Strar                                                                                      | na2 od 2 🕨 🍽                     |

sl.19

Broj i Godina (pro)fakture su obavezna polja samo za šifru osnova 112.

Ako se plaćanje vrši prema istom ino partneru, u jedan nalog za plaćanje možete uneti više

(pro)faktura, za šifru osnova 112, unosom pojedinačnog reda za svaku pojedinačnu (pro)fakturu

(nije dozvoljen zbirni unos faktura po šifri osnova 112).

Broj (pro)fakture treba da odgovora broju (pro)fakture u Jedinstvenoj carinskoj ispravi-rubrika 44.

Propisano je da broj (pro)fakture može da ima maksimalno 30 karaktera.

Za ostale šifre osnova ta polja nisu obavezna već broj fakture upisujete u polje Opis transakcije.

Ako se radi o avansnom plaćanju, u polje Posebna oznaka unosi se broj 1 (sl.20).

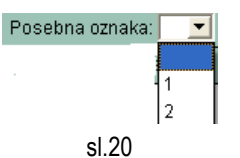

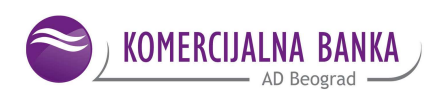

Ostale oznake označavaju :

- 2 cesija
- 3 krediti
- 4 kombinacija avans i cesija
- 5 kombinacija avans i kredit
- 6 kombinacija cesija i kredit
- 7 kombinacija avans, cesija i kredit

Ukoliko se radi o kreditu popunjava se i polje **Registarski broj kredita** i **Godina kredita**. U suprotnom, ova polja ostaju prazna.

## Nalozi za plaćanje sa šifrom osnova 112 i posebnom oznakom moraju biti ispostavljeni kao poseban nalog za plaćanje

U Dodatnim podacima može se uneti broj telefona ili e-mail adresa na koju Banka može da kontaktira.

Nakon ovoga, svi podaci neophodni za realizaciju Naloga VP70 su uneti. Odabirom opcije **Potvrdi** otvara se novi, prazan nalog, koji se može zatvoriti ukoliko je završeno sa unosom naloga.

Uneti nalog je u statusu Pripremljen.

Nakon kreiranja VP70 platnog naloga u aplikaciji Hal eBank Personal /Corporate postoji mogućnost da se dodaju i prilozi (prateća dokumentacija) koji se zajedno sa VP70 platnim nalogom šalju putem Hal eBank aplikacije.

U delu **Priprema –Nalozi** potrebno je da označiti nalog, a zatim u donjem meniju izabrati opciju **Drugo – Prilozi** (SI.21).

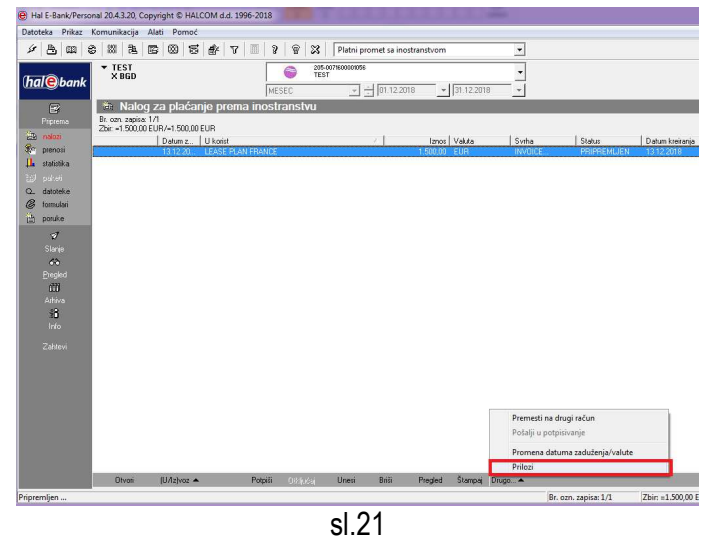

Prilog uz VP70 platni nalog, može se dodati i u delu **Priprema –Nalozi** tako što se na željeni VP70 platni nalog klikne na desni taster i izabere opcija **Drugo – Prilozi** (SI.22)

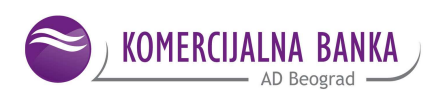

|                           |                                                           | 🛛 😵 🥁 🔤 Platni promet     | sa inostranstvom       | •           |                     |             |
|---------------------------|-----------------------------------------------------------|---------------------------|------------------------|-------------|---------------------|-------------|
|                           | ▼ TEST<br>× B6D                                           | 205-0071600001056<br>TEST |                        | -           |                     |             |
| hal@bank                  |                                                           | MESEC + + 0               | 1.12.2018 * 31.12.2018 | -           |                     |             |
| B                         | 🚳 Nalog za plaćanje prema i                               | nostranstvu               |                        |             |                     |             |
| Priprema                  | Br. cen. zepise: 1/1<br>Zher =1 500.00 EUR /=1 500.00 EUR |                           |                        |             |                     |             |
| 🖄 nelosi                  | Datum z U korist                                          |                           | Iznos Valuta           | Svitha      | Status              | Datum krein |
| prenosi                   | 13.12.20 LEASE PLAN FF                                    | IANCE                     | 1 kmm kilo             | INVOICE     | PRIPREMUEN          | 13.12.2018  |
| a statistika              |                                                           |                           | Otvon (Ctri + O)       |             |                     |             |
| E) poket<br>N datataka    |                                                           |                           | Uvoz/Izvoz +           |             |                     |             |
| 2. danoeke<br>S. komulari |                                                           |                           | Potpiši                |             |                     |             |
| a poruke                  |                                                           |                           | Otključaj              |             |                     |             |
| đ                         |                                                           |                           | Unesi +                |             |                     |             |
| Slanje                    |                                                           |                           | Briši (Alt + D)        |             |                     |             |
| 68                        |                                                           |                           | Terf (Ord - D          |             |                     |             |
| Eregled                   |                                                           |                           | Trazi (Curi + P)       |             |                     |             |
| m                         |                                                           |                           | Pregled                |             |                     |             |
| anva<br>23                |                                                           |                           | Štampaj (Ctrl + P)     | 11528 200   |                     | -           |
| Into                      |                                                           |                           | Drugo +                | Premesti    | na drugi račun      |             |
|                           |                                                           |                           |                        | Posalji u p | ootpisivanje        |             |
|                           |                                                           |                           |                        | Promena     | datuma zaduženja/vz | lute        |
|                           |                                                           |                           |                        | Prilozi     |                     |             |

SI. 22

Otvoriće se prozor **Lista priloga** i biranjem opcije **Dodaj** dobije se mogućnost da se odaberete prilog, odnosno dokument koji je potrebno poslati uz označeni VP70 platni nalog (SI.23)

|          | Velicina / Datum kreiranja |      |
|----------|----------------------------|------|
|          |                            |      |
|          |                            |      |
|          |                            |      |
|          |                            |      |
|          |                            |      |
|          |                            |      |
|          |                            |      |
|          |                            |      |
|          |                            |      |
|          |                            |      |
|          |                            |      |
|          |                            |      |
| Churse C | Destri                     | D.M. |
| Otvori   | Dodaj                      | Bnë  |

Izabrati lokaciju na kojoj su prilozi sačuvani (SI.24). Prilozi se učitavaju jedan po jedan tako što se svaki put klikne na **Dodaj (**SI.22). **Priloge je moguće poslati isključivo u PDF formatu i to najviše 3 dokumenta veličine do 3 MB.** 

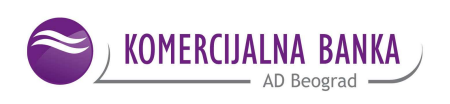

| e datoteke Veli<br>itura dev.pdf 15 | 5ina / Datum kreiranja<br>8.27KB 29.03.2018 |                                                | 996-2018                   |                    |             |                   |         |           |                                |          |
|-------------------------------------|---------------------------------------------|------------------------------------------------|----------------------------|--------------------|-------------|-------------------|---------|-----------|--------------------------------|----------|
|                                     | 🛞 Izaberite ime uvozne dato                 | teke                                           | 1 1 1                      | ¥ H [~~-           | <b>*</b>    | m                 | -       |           |                                |          |
|                                     | OO Desktop >                                |                                                | - 49                       | Search Desktop     | \$          | 2                 | •       |           |                                |          |
|                                     | Organize - New fold                         | er .                                           |                            |                    | - 🗆 🛛       | → 31.12.2018      | *       |           |                                |          |
|                                     | Favorites                                   | EPS spisak račun<br>Microsoft Excel<br>9,53 KB | a.xlsx<br>Vorksheet        |                    |             | nos   Valuta      | Svitha  | Status    | Datum kreiranja   Broj priloga | Q, Traži |
|                                     | E Desktop                                   | Faktura dev.pdf<br>Adobe Acrobat I<br>198 KB   | locument                   |                    |             | <u>00 EUR</u>     | INVOICE | PRIPREMUE | N 13122016 1                   |          |
|                                     | E Libraries                                 | fi-6130dj - Short<br>Shortcut<br>1,04 KB       | ut                         |                    | ſ           | 2                 |         |           |                                |          |
| Otvori Dodej                        | Pictures<br>Videos                          | Adobe Acrobat I                                | locument                   |                    |             |                   |         |           |                                |          |
| rdaj                                | Computer                                    | Shortcut<br>2,13 KB<br>Microsoft Facel         | oren rad.xlsx<br>Vorksheet |                    |             |                   |         |           |                                |          |
|                                     | Filen                                       | ame: Faktura dev.pdf                           |                            | Sve datoteke (*.*) | •<br>Cancel |                   |         |           |                                |          |
|                                     |                                             |                                                |                            | Color IV           |             |                   |         |           |                                |          |
|                                     |                                             |                                                |                            |                    |             |                   |         |           |                                |          |
|                                     |                                             |                                                |                            |                    |             |                   |         |           |                                |          |
|                                     | Otv                                         | ori (U/lz)voz 🔺                                | Potpili                    | Majodaj Unesi      | Briá P      | regled Štampaj Da | ugo 🔺   |           |                                |          |

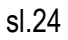

Kada se prilog ili prilozi učitaju kliknuti na Zatvori (sl.25).

| me datoteke                     | Veličina /                | Datum kreiranja |       |
|---------------------------------|---------------------------|-----------------|-------|
| aktura dev.pdf                  | 198.27KB                  | 29.03.2018      |       |
|                                 |                           |                 |       |
|                                 |                           |                 |       |
|                                 |                           |                 |       |
|                                 |                           |                 |       |
|                                 |                           |                 |       |
|                                 |                           |                 |       |
|                                 |                           |                 |       |
|                                 |                           |                 |       |
|                                 |                           |                 |       |
|                                 |                           |                 |       |
|                                 |                           |                 |       |
|                                 |                           |                 |       |
|                                 |                           |                 |       |
|                                 |                           |                 |       |
|                                 |                           |                 |       |
| oj priloga: 1/10, Vel           | ličina: 198.27KB          |                 |       |
| oj priloga: 1/10, Vel           | ličina: 198.27KB          |                 |       |
| oj priloga: 1/10, Vel<br>Otvori | ličina: 198.27KB<br>Dodaj |                 | Briši |

sl.25

Nakon dodavanja željenih priloga uz VP70 platni nalog, potrebno ga je i, pre slanja, potpisati (sl.26) tako što se jednim klikom označi i iz donjeg menija bira opcija **Potpiši**.

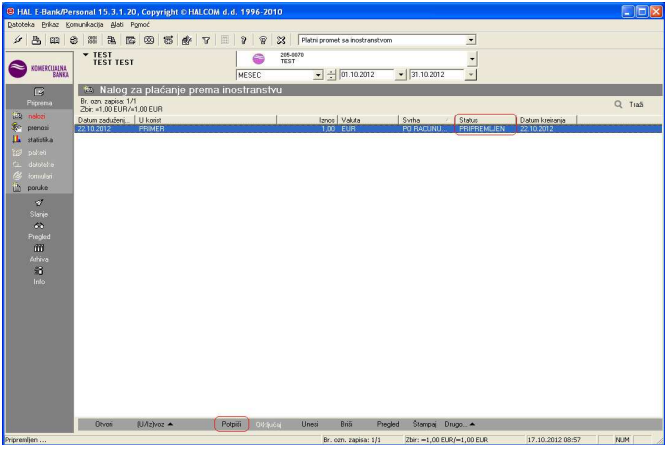

sl.26

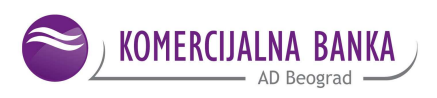

Proverava se da li ovlašćeno lice ima pravo potpisivanja. Ako ima, nalog se otvara da se još jednom provere uneti podaci. Nakon unosa PIN-a, nalog dobija status **Proveren** i tada se može poslati na realizaciju, tako što se u meniju sa leve strane (sl.27) ide na opciju **Slanje** a zatim iz donjeg menija bira opcija **Pošalji**.

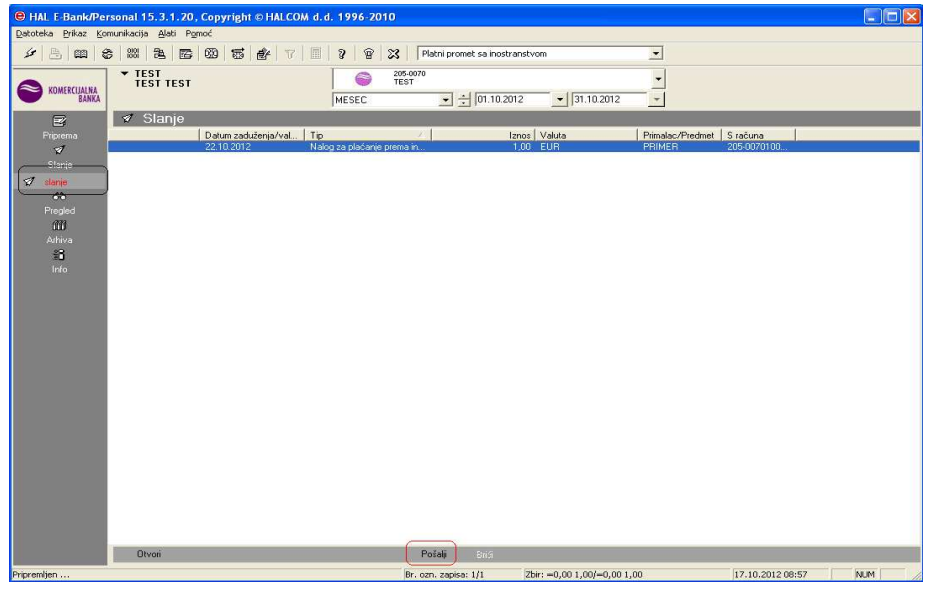

sl.27

Otvara se (sl.28) kontrolno pitanje:

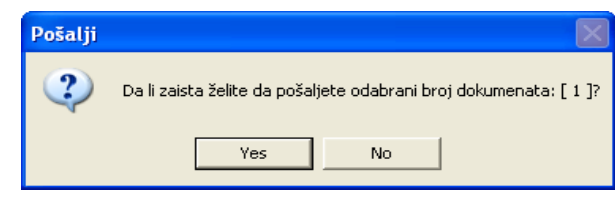

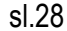

Odabirom opcije Yes (sl.29) otvara se nova maska:

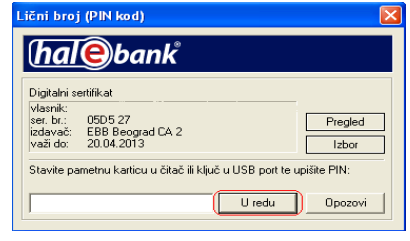

sl.29

Unosi se Pin i klikom na polje U redu, povezuje se sa serverom banke i nalog VP70 je poslat.

Kada se nalog pošalje, prateća dokumentacija odnosno prilozi se dostavljaju uz nalog kako je prethodno opisano , a u izuzetnim slučajevima mogu se skenirati i proslediti na e-mail : <a href="mailto:devizno.beograd@kombank.com">devizno.beograd@kombank.com</a>

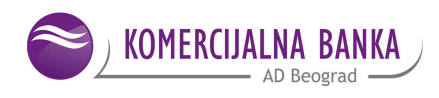

Putem naloga VP70 mogu se poslati i putni troškovi.

Ukoliko je u pitanju **akontacija za službeni put** – isplata pre izvršenog puta, kao **Primalac** navodi se osoba kojoj se isplaćuje akontacija za službeni put, kao **broj računa** navodi se **broj pasoša primaoca**, a kao banka u kojoj je otvoren račun, navodi se Komercijalna banka. U polju Svrha plaćanja navodi se "podizanje akontacije za službeno putovanje" ili nešto slično (sl.30).

| Nalog za pla  | ačanje prema inostranstvu - VP 70        |                                       | ? 🗙                      |
|---------------|------------------------------------------|---------------------------------------|--------------------------|
|               |                                          | Status:                               | ]                        |
|               |                                          | Id:                                   | 1000046K0B1MQ4V0         |
|               |                                          | Pripremljen:                          | 22.03.2021-11:03.46      |
|               |                                          | Primljen:                             |                          |
| Platilac      |                                          | Podaci o doznaci                      |                          |
| Broj računa:  | 205-0070100310277                        | Valuta / Iznos: EUR 💌                 | 160,00                   |
| Podračun:     | 500300 EUR - Dev.računi drugih preduzeć: | Datum in réania:                      | 00.00.0004               |
| Naziv:        |                                          | Datum izvisenja.                      | 29.03.2021               |
| Adresa:       |                                          | Valuta pokrića:                       | EUR 📩                    |
| Mesto:        |                                          | Podaci o troškovima                   |                          |
| Primalac      | 2                                        | Nosilac troškova:                     | SHA / Deljeni troškovi 💌 |
| Broj računa:  | PASOŠ BR. 0002918685                     | Svrha plaćanja ( podaci za pri        | maoca )                  |
| Naziv:        | PETAR PETROVIĆ                           | PODIZAN JE AKONTACI JE ZA             |                          |
| Adresa:       | BEOGRAD                                  |                                       | 52025.1.01               |
| Mesto:        | BEOGRAD                                  |                                       |                          |
| Država:       | SRBIJA 💌                                 |                                       |                          |
| Banka primaoc | a                                        |                                       |                          |
| Swift BIC:    | KOBBRSBG ?                               | Posrednička banka                     |                          |
| Naziv:        | KOMERCLIAI NA BANKA AD                   | Swift BIC:                            | 2                        |
| Adresa:       | BEOGRAD                                  | Naziv:                                |                          |
| Mesto:        | BEOGRAD                                  | Adresa:                               |                          |
| Bank id:      |                                          | Mesto:                                |                          |
| Država:       | SRBIJA 💌                                 | Država:                               |                          |
|               |                                          | * * * * * * * * * * * * * * * * * * * |                          |
| Komentar:     |                                          |                                       | Obr. ver. 1              |
| Pripremio: Iv | an Bogdanovic ADMIN Potpisao:            | Štampaj                               | Potvrdi Izlaz            |
|               |                                          |                                       |                          |
|               |                                          | ž. 🗧                                  | Strana1 od 2 🕨 🍽         |

SI.30

Ukoliko je **službeni put izvršen**, kao Primalac navodi se osoba kojoj se uplaćuju troškovi službenog puta i u **broj računa** unosi se **devizni račun Primaoca.** Svrha plaćanja za putne troškove je **340**.

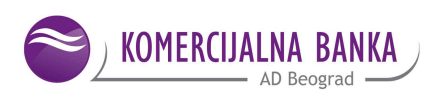

#### 4. DOSTAVLJENJE RASPOREDA PRILIVA

Priliv iz inostranstva se može videti ako se u levom delu menija izabere opcija **Pregled** (sl.31), a zatim kliknete na **Doznake**:

| Iter in the second of the second of the | ·   &   @   \$                                                                                                    |                                                                                   | <b>* 7     2   8</b> | 🔀 🛛 Platni promet sa       | inostranstvom     | 2                | •                          |                                         |        |
|----------------------------------------------------------------------------------------------------|----------------------------------------------------------------------------------------------------|-----------------------------------------------------------------------------------|----------------------|----------------------------|-------------------|------------------|----------------------------|-----------------------------------------|--------|
| Prevents     Processes 0/1     Concesses 0/1     Concesses 0/1       Storie     Datum zaddrnjav.     Na teret     Izroci Vatas     Storie       Proglad     26.07.2012     W + FLogelik 6     1.190.00     EUR     TRANSPOR     OBRADEN     25.07.2012     Stolization       Marcin     deamlerina     Autom breaking     Marcine     Transport     Stolization     Stolization       deamlerina     Marcine     deamlerina     Marcine     Transport     Stolization     Stolization       deamlerina     Marcine     deamlerina     Marcine     Transport     Stolization     Stolization       deamlerina     Marcine     Stolization     Transport     Transport     Stolization       deamlerina     Marcine     Stolization     Transport     Transport     Transport       deamlerina     Marcine     Stolization     Transport     Transport     Transport       deamlerina     Marcine     Transport     Transport     Transport     Transport       deamlerina     Marcine     Transport     Transport     Transport     Transport       deamlerina     Marcine     Transport     Transport     Transport     Transport       deamlerina     Marcine     Transport     Transport     Trans                                                                                                    | KOMERCUALNA<br>BANKA                                                                                                    | TEST<br>TEST TEST                                                                 | MESEC                | 205-0070<br>TEST           | 1.07.2012         | 1.07.2012        | •<br>•                     |                                         |        |
|                                                                                                    | Properta<br>V<br>V<br>Starje<br>Proglad<br>starje<br>promet<br>stardd<br>dowellends<br>dowellends<br>dowellends<br>starje<br>stardd<br>dowellends<br>dowellends<br>dow | Doznake<br>Biom zajek Uł<br>Zbr A. 1930.00 EUR<br>Otum zadeźnie<br>Z 26. 07. 2012 | Av                   | Imos Valua<br>1.190.00 EUR | Svha<br>TRANSPOR. | Statu<br>OBRADEN | Daum heranja<br>25 07 2012 | 7<br>Reference barke  <br>5201207251207 | Q Trez |
| Orwa — Izwa Preded Stanpuj                                                                                                    |                                                                                                    |                                                                                   |                      |                            |                   |                  |                            |                                         |        |

sl.31

Duplim klikom na naplatu otvara se **Obaveštenje o naplati iz inostranstva** iz koje se vidi od koga je i koliki je iznos priliva (sl.32):

| Obaveštenje o naplati iz inostranstva                                                    |                  |                                                           |                                                 | ?                       | $\times$  |
|------------------------------------------------------------------------------------------|------------------|-----------------------------------------------------------|-------------------------------------------------|-------------------------|-----------|
|                                                                                          |                  | ld:<br>Pripremljen:<br>Preuzet:                           | 104D00NB0AC<br>18.03.2021-10:<br>18.03.2021-10: | CVT6Q<br>14.05<br>15.15 |           |
| Račun: 205-0070100310<br>Valuta: EUR<br>Matični broj: 08583722                           | 277              | Test<br>Test<br>Test                                      |                                                 |                         |           |
| Platilac<br>1/VIATOR LIMITED, 2/7 SOHO SQU/<br>Banka platioca                            | ARE, 3/GB/LO     | NDON W1D 3QB, 00                                          | 0                                               |                         |           |
| Banka posrednica                                                                         |                  |                                                           |                                                 |                         |           |
| Osnovni podaci o plaćanju<br>Iznos: 56,<br>Dogovoreni iznos: 0,<br>Svrha plaćanja        | 00 EUR<br>00     | Datum                                                     | n izvršenja: 04.1                               | 2.2020                  |           |
| /POP TOUR SERVICES// /RFB/4520                                                           | 001              |                                                           |                                                 |                         |           |
| Podaci o troškovima<br>Strani troškovi: 0,<br>Bankarski troškovi: 0,<br>Dodatni troškovi | 00 EUR<br>00 RSD | Provizija:<br>Plaćeni troškovi:                           |                                                 | 0,00 EU<br>0,00         | R         |
| Ref. banke za naplatu: 52021031721030<br>Referenca na posao:<br>Faza obrade: OBDELAN     | )8963815662      | 2#<br>Instrument NB:<br>Datum obrade:<br>Datum knjiženja: | 1<br>16.03.2021<br>16.03.2021                   |                         |           |
|                                                                                          |                  |                                                           | Štampaj                                         | obr.<br>Izla            | ver.<br>z |
|                                                                                          |                  |                                                           |                                                 |                         | (3        |

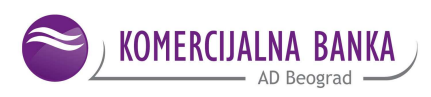

Kada se vidi priliv ode se u podmeni sa leve strane **Priprema/Statistika** (sl.33). Duplim klikom na statistiku otvara se **Statistički izveštaj za naplatu**.

| obavezna polja. Bar<br>naplati/plačanju koj                                                                                                    | ika će posebno statistički infor<br>e ne sadrže navedeno.                                                                                                    | misati NBS o<br>P                                                                                                    | ld: 100004<br>emljen: 18.03.2<br>rimljen:       | 6K0ACD28VC<br>021-10:15.16 |                       |
|----------------------------------------------------------------------------------------------------|----------------------------------------------------------------------------------------------------|----------------------------------------------------------------------------------------------------|-------------------------------------------------|----------------------------|-----------------------|
| latilac                                                                                                    |                                                                                                    |                                                                                                    |                                                 |                            |                       |
| Nazivi adresa:                                                                                                    | Test                                                                                                    |                                                                                                    |                                                 |                            |                       |
| Račun:                                                                                                    | Test                                                                                                    |                                                                                                    |                                                 |                            |                       |
| odaci o prilivu                                                                                                    |                                                                                                    |                                                                                                    |                                                 |                            |                       |
| Pošilialac:                                                                                                    | 1/VIATOR LIMITED                                                                                                    |                                                                                                    |                                                 |                            |                       |
| Iznos:                                                                                                    | 56.00 EU                                                                                                    | R                                                                                                    | Datum o                                         | brade: 16.03               | 2021                  |
| Syrha:                                                                                                    | POP TOUR SERVICES                                                                                                    | 3/452001                                                                                                    | and the second second                           |                            |                       |
|                                                                                                    |                                                                                                    |                                                                                                    |                                                 |                            |                       |
| Datum izvršenja:                                                                                                    | 04.12.2020                                                                                                    |                                                                                                    | Datum knj                                       | iženja: 16.03.             | 2021                  |
| Referenca:                                                                                                    | 52021031721030896381566                                                                                                    | 22#                                                                                                    | Identifikacija: 10                              | 4D00NB0ACC                 | CVT6                  |
|                                                                                                    |                                                                                                    |                                                                                                    |                                                 |                            | _                     |
| Br. Šif. osn.                                                                                                    | pro(fakture) pro(fakture)                                                                                                    | Opis trans                                                                                                    | akcije                                          | Iz                         | nos(                  |
|                                                                                                    |                                                                                                    |                                                                                                    | 100                                             |                            |                       |
| 2                                                                                                    |                                                                                                    |                                                                                                    |                                                 |                            |                       |
| 3                                                                                                    |                                                                                                    |                                                                                                    |                                                 |                            |                       |
| 2                                                                                                    | 112 NAPLATA IZVOZA RO<br>147 NAPLATA ROBE ZA S<br>198 POVRAĆAJ UKRAD. E                                                                                                    | IBE<br>NABDEVANJE TRANSI<br>FEKT. STRANOG NOV                                                                                                    |                                                 |                            | _                     |
| 2<br>3<br>4<br>5                                                                                                    | 112 NAFLATA IZVOZA RO<br>147 NAPLATA ROBE ZA S<br>198 POVRAĆAJ UKRAD. E<br>201 POMORSKI SAOBRAĆ                                                                                                    | IBE<br>NABDEVANJE TRANSI<br>FEKT, STRANOG NOV<br>AJ- PREVOZ ROBE                                                                                                    |                                                 |                            |                       |
|                                                                                                    | 112 NAPLATA IZVOZA RC<br>147 NAPLATA ROBE ZA S<br>198 POVRAĆAJ UKRAD. E<br>201 POMORSKI SAOBRAĆ<br>202 POMORSKI SAOBRAĆ<br>208 POMORSKI SAOBRAĆ                                                                                                    | BE<br>NABDEVANJE TRANSI<br>FEKT. STRANOG NOV<br>AJ- PREVOZ ROBE<br>AJ- PREVOZ PUTNIKA<br>AJ- OSTALO                                                                                                    |                                                 |                            |                       |
| 2<br>3<br>4<br>5<br>7                                                                                                    | 112 NAPLATA IZVOZA RO<br>147 NAPLATA ROBE ZA S<br>138 POVRAČAJ UKRAD. E<br>201 POMORSKI SAOBRAĆ<br>202 POMORSKI SAOBRAĆ<br>208 POMORSKI SAOBRAĆ<br>213 USL. TRANSPORTA N<br>213 USL. TRANSPORTA N                                                                                                    | BE<br>NABDEVANJE TRANSI<br>FEKT. STRANOG NOV<br>(AJ PREVOZ ROBE<br>(AJ PREVOZ PUTNIKA<br>(AJ OSTALO<br>(AJ- OSTALO<br>(ASTAL)<br>(ASTAL) |                                                 |                            |                       |
| 2<br>3<br>4<br>5<br>5<br>6<br>7<br>8<br>8<br>1<br>1 | 112 NAPLATA IZVOZA RC<br>147 NAPLATA ROBE ZA S<br>198 POVRAĆAJ UKRAD. E<br>201 POMORSKI SAOBRAJ<br>202 POMORSKI SAOBRAJ<br>208 POMORSKI SAOBRAJ<br>213 USL. TRANSPORTA N<br>217 GRAĐEVINSKI RADO<br>218 IZVAJMLUVANJE VOZ                                                                                                    | BE<br>NABDEVANJE TRANSI<br>FEKT. STRANOG NOV<br>(AJ. PREVOZ ROBE<br>(AJ. PREVOZ PUTNIKA<br>(AJ. OSTALO<br>VAFTE, GASA I EL. ENE<br>VI KOJI SE IZVODE U Z<br>(ILA SA POSADOM NEI                                                                                                    | PORTN<br>CA<br>RGIJE<br>IEMLJI<br>REZIDE        |                            |                       |
| 2                                                                                                    | 112 NAPLATA IZVOZA RC<br>147 NAPLATA ROBE ZA S<br>198 POVRAĆAJ UKRAD. E<br>201 POMORSKI SAOBRAJ<br>202 POMORSKI SAOBRAJ<br>208 POMORSKI SAOBRAJ<br>213 USL TRANSPORTA N<br>213 ORADEVINSKI RADO<br>219 OSTALE USLUGE PO<br>219 OSTALE USLUGE PO<br>219 OSTALE USLUGE PO                                                                                                    | BE<br>NABDEVANJE TRANSI<br>NABDEVANJE TRANSI<br>NJ- PREVOZ ROBE<br>NJ- PREVOZ PUTNIKA<br>NJ- OSTALO<br>NAFTE, GASA I EL. ENE<br>VI KOJI SE IZVODE U Z<br>ZILA SA POSADOM NEI<br>VEZANE S TRANSPOR<br>CAL DEPLOZ POPT                                                                                                    | PORTN<br>CA<br>RGIJE<br>IEMLII<br>REZIDE<br>TOM |                            |                       |
| 2                                                                                                    | 112 NAFLATA IZVOZA RC<br>147 NAFLATA ROBE ZA S<br>138 POVRAĆAJ UKRAD. E<br>201 POMORSKI SAOBRAJ<br>202 POMORSKI SAOBRAJ<br>206 POMORSKI SAOBRAJ<br>210 GRADEVINSKI FADO<br>213 BZNAJMLJIVANJE VOZ<br>219 OSTALE USLUGE PO<br>221 ZELEZNIĆKI SAOBRA<br>222 ZELEZNIĆKI SAOBRA                                                                                                    | BE<br>NABDEVANJE TRANSI<br>YEKT. STRANGG NOV<br>JAJ- PREVOZ ROBE<br>JAJ- PREVOZ PUTNIKA<br>JAJ- STALO<br>VI KOJI SE IZVODE U Z<br>ZILA SA POSADOM NEI<br>VEZANE S TRANSPOR<br>(CAJ- PREVOZ ROBE<br>(CAJ- PREVOZ PUTNIK,<br>CAJ- PREVOZ PUTNIK,                                                                                                    | RGIJE<br>EMUJI<br>TOM                           |                            |                       |
| 2                                                                                                    | 112 NAPLATA IZVOZA RC<br>147 NAPLATA ROBE ZA S<br>198 POVRAĆA UKRAD. E<br>201 POMORSKI SAOBRAJ<br>202 POMORSKI SAOBRAJ<br>208 POMORSKI SAOBRAJ<br>213 USL. TRANSPORTA N<br>211 GRAĐEVINSKI RADO<br>218 IGZNAJMLIVANJE VOZ<br>219 OSTALE USLUGE PO<br>221 ZELEZNIČKI SAOBRA<br>228 ZELEZNIČKI SAOBRA<br>228 ZELEZNIČKI SAOBRA                                                                                                    | BE<br>NABDEVANJE TRANSI<br>FEKT. STRANOG NOV<br>JaJ- PREVOZ ROBE<br>JaJ- PREVOZ PUTNIKA<br>JaJ- OSTALO<br>VI KOJI SE IZVODE U Z<br>ZILA SA POSADOM NEI<br>VEZANE S TRANSPOR<br>CAJ- PREVOZ ROBE<br>CAJ- OREVOZ ROBE<br>CAJ- OREVOZ ROBE                                                                                                    | RGJJE<br>EMLJI<br>TOM<br>A                      |                            |                       |
| 2                                                                                                    | 112 NAPLATA IZVOZA RC<br>147 NAPLATA ROBE ZA S<br>198 POVRAĆAJ UKRAD. E<br>201 POMORSKI SAOBRAJ<br>202 POMORSKI SAOBRAJ<br>208 POMORSKI SAOBRAJ<br>213 USL. TRANSPORTA N<br>217 GRAĐEVINSKI RADO<br>218 IZVAJMLIVANJE VOZ<br>219 OSTALE USLUGE PO<br>221 ŽELEZNIĆKI SAOBRA<br>222 ŽELEZNIĆKI SAOBRAĆAJ. I<br>223 REĆNI SAOBRAĆAJ. I<br>223 REĆNI SAOBRAĆAJ.                                                                                                    | BE<br>NABDEVANJE TRANSI<br>FERT. STRANGG NOV<br>"AJ-PREVOZ ROBBE<br>"AJ-PREVOZ ROBBE<br>"AJ-PREVOZ PUTNIKA<br>"AJ-OSTALO<br>VEZANE S TRANSPOR<br>("AJ-PREVOZ POBE<br>"AJ-PREVOZ POBE<br>"PREVOZ POBE<br>"PREVOZ POBE<br>"PREVOZ POBE<br>"PREVOZ POBE                                                                                                    | RGIJE<br>EMLUI<br>REJIDE<br>TOM                 |                            | 0.                    |
| 2                                                                                                    | 112 NAFLATA IZVOZA RC           147 NAPLATA ROBE ZA S           138 POVRAČAJ UKRAD. E           201 POMORSKI SADBRAJ           202 POMORSKI SADBRAJ           203 POMORSKI SADBRAJ           204 POMORSKI SADBRAJ           205 POMORSKI SADBRAJ           206 POMORSKI SADBRAJ           207 POMORSKI SADBRAJ           208 POMORSKI SADBRAJ           209 POMORSKI SADBRAJ           217 ZELEZNIČKI SAOBRA           228 ZELEZNIČKI SAOBRAŽAJI           238 REČNI SAOBRAČAJI           238 REČNI SAOBRAČAJI           238 REČNI SAOBRAČAJI                                                                             | BE<br>NABDEVANJE TRANS<br>NABDEVANJE TRANS<br>AJ. PREVZ POBE<br>VAJ. PREVZ UTNIKA<br>JAJ. OSTALO<br>VKOJI SE IZVODE U Z<br>ZILA SA POSADOM NEI<br>VZZANE S TRANSPOR<br>CAJ. PREVZZ ROBE<br>CAJ. PREVZZ PUTNIK<br>CAJ. OSTALO<br>PREVZZ PUTNIKA<br>STALO<br>STALO                                                                                                    | RGIJE<br>EMLIJI<br>TOM                          |                            | 0,                    |
| 2 3 4 4 5 5 7 1 8 9 0 1 1 Reg. broj kredita:                                                                                                    | 112 NAFLATA IZVOZA RC<br>147 NAFLATA ROBE ZA S<br>198 POVRAĆAJ UKRAD. E<br>201 POMORSKI SADBRAJ<br>202 POMORSKI SADBRAJ<br>208 POMORSKI SADBRAJ<br>213 USL. TRANSPORTA<br>217 GRAĐEVINSKI RADO<br>218 OZNAJMLIVANJE VOJ<br>218 OZNAJMLIVANJE VOJ<br>219 OZTAZE USLUGE PO<br>229 ZELEZNIČKI SADBRA<br>220 ZELEZNIČKI SADBRAČAJ-1<br>232 REČNI SADBRAČAJ-1<br>233 REČNI SADBRAČAJ-1<br>234 UAZDUŠNI SADBRAČAJ-1                                                                                                    | BE<br>NABDEVANJE TRANSI<br>NABDEVANJE TRANSI<br>AJ- PREVOZ ROBE<br>JA- PREVOZ PUTNIKA<br>JA- GEL LE LEN<br>AFEL GEL LEL EN<br>VAFEL GEL LEL EN<br>VEZANE S TRANSPOR<br>CAJ- PREVOZ ROBE<br>CAJ- PREVOZ ROBE<br>PREVOZ PUTNIKA<br>JSTALO<br>AL DEEVOZ BOBE                                                                                                    | PORTN<br>RGJJE<br>EMLJI<br>TOM<br>A<br>A        | e sa inostranst            | 0,<br>tva:            |
| 2                                                                                                    | 112 NAPLATA I 22/02A RC           147 NAPLATA ROBE ZA S           198 POVRAČAJ UKRAD. E           201 POMORSKI SADBRAJ           202 POMORSKI SADBRAJ           208 POMORSKI SADBRAJ           208 POMORSKI SADBRAJ           210 SUL TRANSPORTA N           211 GRAĐEVINSKI RADO           213 USL TRANSPORTA N           214 CRAMMLIVANJE V02           219 OSTALE USLUGE PO           221 ZELEZNIČKI SAOBRAZ           223 REČNI SAOBRAČAJ N           223 REČNI SAOBRAČAJ N           224 REČNI SAOBRAČAJ N           228 REČNI SAOBRAČAJ N           241 VAZDU IŠNI SAOBRAČAJ N           241 VAZDU IŠNI SAOBRAČAJ N | BE<br>NABDEVANJE TRANSI<br>NABDEVAJ RANDG NOV<br>(34) - PREVOZ ROBE<br>(34) - PREVOZ PUTNIKA<br>(34) - OSTALO<br>(44) - PREVOZ PUTNIKA<br>(34) - PREVOZ PUTNIKA<br>(34) - PREVOZ PUTNIKA<br>(34) - PREVOZ PUTNIKA<br>(34) - PREVOZ PUTNIKA<br>(34) - PREVOZ PUTNIKA<br>(34) - PREVOZ PUTNIKA<br>(34) - PREVOZ PUTNIKA<br>(34) - PREVOZ PUTNIKA<br>(34) - PREVOZ PUTNIKA<br>(34) - PREVOZ PUTNIKA                                                                                                    | PORTN                                           | e sa inostransi            | 0,1<br>Iva: 1<br>ver. |

sl.33

U Statističkom izveštaju popunjava se **Šif.osn.** tako što se klikne na polje **1** i otvari se šifarnik priliva u kojem se bira odgovarajuća šifra.

Broj i Godina (pro)fakture su obavezna polja samo za šifru osnova 112.

<u>U jedan raspored priliva možete uneti više (pro)faktura za šifru osnova 112, unosom pojedinačnog</u> <u>reda za svaku pojedinačnu (pro)fakturu (nije dozvoljen zbirni unos faktura po šifri osnova 112).</u> <u>Broj (pro)fakture treba da odgovora broju (pro)fakture u Jedinstvenoj carinskoj ispravi-rubrika 44.</u> <u>Propisano je da broj (pro)fakture može da ima maksimalno 30 karaktera.</u> <u>Za ostale šifre osnova ta polja nisu obavezna .</u>

U polje **Iznos** automatski će se upisati ceo iznos priliva. Ukoliko je priliv stigao po dva ili više osnova, onda u polju **Iznos** ručno upisuje iznos za odgovarajući osnov tj. šifru priliva.

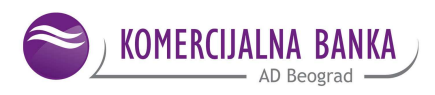

Ako se radi o avansnom prilivu, u polju Posebna oznaka iz padajućeg menija (sl.34)

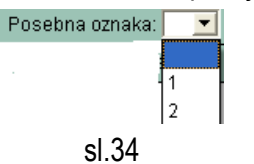

birate **1.** Ostale oznake označavaju :

- 2 cesija
- 3 krediti
- 4 kombinacija avans i cesija
- 5 kombinacija avans i kredit
- 6 kombinacija cesija i kredit
- 7 kombinacija avans, cesija i kredit

Ukoliko se radi o kreditu popunjavaju se polja Reg. Broj kredita i Godina kredita.

Ako postoje dva ili više osnova priliva, od kojih je neki avansni a neki ne, onda se ručno, u polje Opis transakcije, kod avansnog priliva upisuje "Avansni priliv", a polje Posebna oznaka ostaje prazan.

Kad se popune sva polja bira se opcija **Potvrdi**, Statistički izveštaj se zatvara i dobija status *pripremljen*, nakon čega ga se može poslati (sl.35). Postupak slanja statističkog izveštaja isti je kao kod slanja naloga VP70.

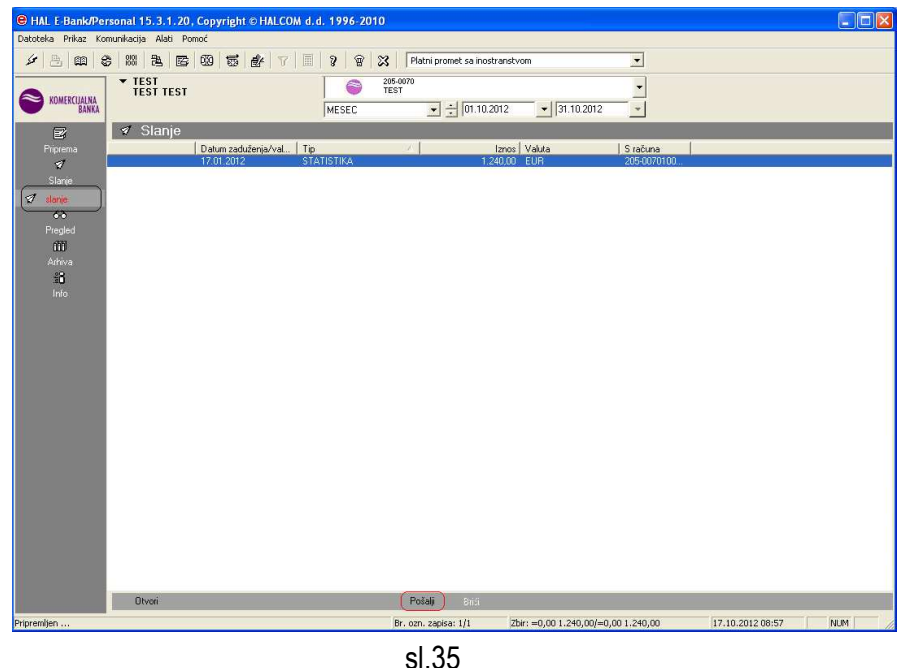

Ovim je odgovor na priliv koji je stigao iz inostranstva poslat.

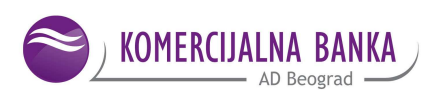

#### 3. PRODAJA DEVIZA – PRENOS SA DEVIZNOG NA DINARSKI RAČUN

Putem elektronske banke može se izvršiti prenos deviza sa deviznog u korist dinarskog račun. U **Pripremi** izabrati **Prenosi** i klikom na dnu ekrana na **Unesi** otvoriće se nalog za prenos (sl.36).

| Color Hand sa brends                                                                                                    |                             | 100                                          |                                                     | 1                        |                     |
|----------------------------------------------------------------------------------------------------|-----------------------------|----------------------------------------------|-----------------------------------------------------|--------------------------|---------------------|
|                                                                                                    | Pripr                       | Status<br>Id:<br>emijen.<br>rimijen.         | 10000104                                            | R02CD/<br>7-14:55        | 394<br>56           |
| Platitiac 1<br>Naziv, advess i mesto<br>TEST PPI<br>UL, NARODNIH HERCJA BB<br>RECORND<br>Synta platicania 4                           | Raferenca<br>Dalum avtšenja | 26 04<br>Valuta<br>EUR<br>Račun<br>205-00    | 2017 ≑ ¥<br>pokrića<br>▼ 1<br>na terst<br>170100391 | j<br>198                 | 3 Iznos<br>1.000.00 |
|                                                                                                    |                             |                                              |                                                     |                          |                     |
|                                                                                                    |                             |                                              |                                                     |                          |                     |
| Primalac: 5<br>Naziv, advesa i mesto<br>TEST PRIMALAC                                                                                 | 6                           | Valuta (<br>Račun                            | u korist                                            |                          | 7 Iznos             |
| Primulac 5<br>Nace: act ets i mesto<br>TEST PRIMALAC<br>TEST ADRES4<br>Notatni poduci<br>nstrukcije banci 9                           | 6                           | Valula (<br>Račun<br>205-00<br>Poživ n       | u korist<br>primacca<br>iccopinicco<br>s broj odob  | 02222<br>Venja 8         | 7 Iznos             |
| Primulac: 5<br>Nacos ad esta i mesto<br>TEST PRIMALAC<br>TEST ADRESA<br>Dodutni poduci<br>Instrukcije banci: 9                        | 6                           | Valuta I<br>Račun<br>(205-00<br>Pozivin      | a korist<br>Primacca<br>iccosecco<br>s troj odet    | 02222<br>orenja <b>8</b> | 7 Iznos             |
| Primulac: g<br>Nazo, adveša i mesto<br>TEST PRIMALAC<br>TEST ADRESA<br>Vodatni poduci<br>Instrukcije banci<br>Komentar<br>Pripremio.  | Potpisao.                   | Valuta (<br>Račun<br>(205-00<br>Pozvin       | a korist                                            | ozzzz<br>prenja 8        | 7 tanos             |
| Primulac: 5<br>Nace: 2dr#Sai mesto<br>TEST PRIMALAC<br>TEST ADRESA<br>2ddatni poduci<br>Instrukcije banoj 9<br>Komentar<br>Pripremio. | Potpisao.                   | Valuta (<br>Račun<br>(205-00<br>Pogy n<br>() | e korist<br>primaca<br>icoonecca<br>a broj adet     | 02222<br>orenja 8        | 7 tanos<br>obr. ver |

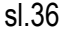

Polja na nalogu se popunjavju na sledići način:

- 1 Platilac podaci o vlasniku računa
- 2 Valuta pokrića iz padajućeg menija bira se valuta koja se prodaje (prenosi na dinarski račun)
- 3 Iznos iznos prodaje
- 4 Svrha plaćanja uneti tekst po želji (recimo: prodaja 100 eura)
- 5 Primalac naziv, adresa, mesto i dinarski broj računa Platioca (sopstveni podaci)
- 6 Valuta u korist iz padajućeg menija bira se RSD
- 7 Iznos ostaje prazno, jer se ne zna po kojem će kursu prodaja biti izvršena
- 8 Poziv na broj odobrenja ostaje prazno
- 9 Dodatni podaci unosi se broj telefona ili e-mail adresa na koje se klijent može kontaktirati (polje nije obavezno popuniti).

Nakon unosa svih podataka bira se opcija **Potvrdi** i tom prilikom se otvara novi, prazan nalog, koji se može zatvoriti ukoliko je završeno sa unosom naloga. Dalji postupak je isti kao kod naloga VP70. Uneti nalog je potrebno potpisati tako što se jednim klikom označi i iz donjeg menija izabere opcija **Potpiši**.

Proverava se da li ovlašćeno lice ima ovlašćenje za potpisivanje. Ako ima, nalog se otvara da se još jednom provere uneti podaci. Nakon potvrde, nalog dobija status **Proveren** i tada se može poslati na realizaciju,tako što se u meniju sa leve strane izabere opcija **Slanje**, a zatim iz donjeg menija izabere opcija **Pošalji**.